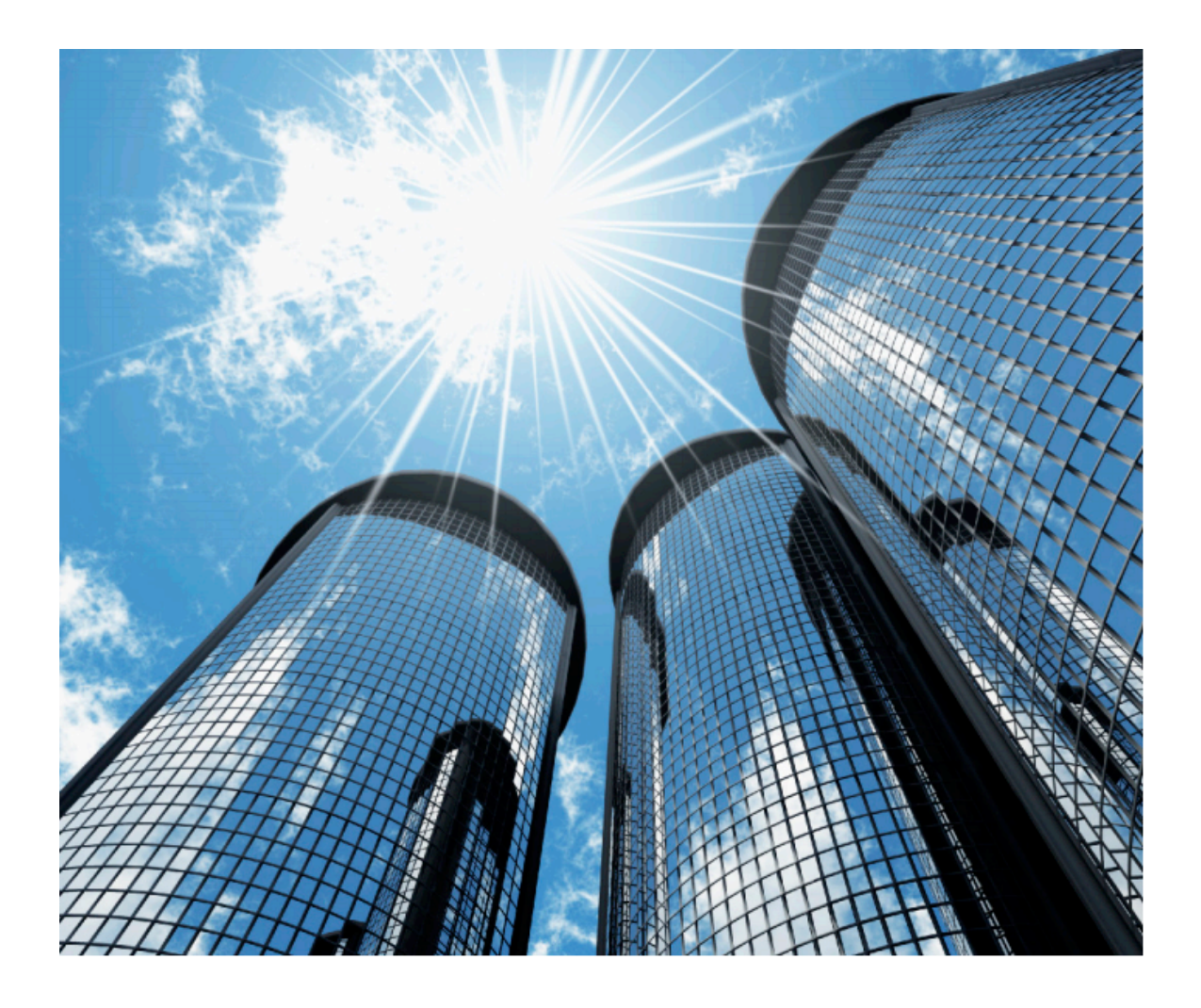

# iThenticate User Manual

Version: 2.0.8

Updated February 4, 2014

#### 目 次

9

## イントロダクション

| イントロダクション               | 3 |
|-------------------------|---|
| 新ユーザ                    | 4 |
| ログイン                    | 4 |
| パスワードの再設定               | 5 |
| パスワードやユーザ名の変更           | 6 |
| iThenticateアカウントのホームページ | 7 |

| Folder (フォルダ) |
|---------------|
|---------------|

| 9  |
|----|
| 10 |
| 13 |
| 14 |
| 15 |
| 16 |
|    |

| Documents(ドキュメント) | 17 |  |
|-------------------|----|--|
| ドキュメントのアップロード方法   | 17 |  |

| ドキュメントのアッフロード方法                     | 17 |
|-------------------------------------|----|
| ファイル・タイプとファイル・サイズ                   | 17 |
| レポートとレポジトリオプション                     | 18 |
| Upload a File(ファイルのアップロード)          | 19 |
| Zip File Upload(Zipファイルアップロード)      | 20 |
| Multiple File Upload(複数ファイルのアップロード) | 21 |
| Cut&Paste(カット&ペースト)                 | 22 |
|                                     |    |

| Similarity Report(類似度レポート)の参照                            | 24 |
|----------------------------------------------------------|----|
| Document viewer report (ドキュメント・ビューワー・レポート・モード)           | 25 |
| View Mode Icon (ビューモード・アイコン)                             | 25 |
| Match Breakdownモード                                       | 26 |
| Live Webページの参照                                           | 27 |
| Side by Side comparison(サイドバイサイドでの比較)                    | 28 |
| Excluding Quoted or Bibliographic Material(引用情報や参考文献の除外) | 29 |
| Excluding Small Sources(微細なソースの除外)                       | 30 |
| Excluding Section(セクションの除外)                              | 30 |
| Excludeing a Match(一致したソースの除外)                           | 31 |
|                                                          | 32 |
| -<br>Similarity Report(類似度レポート)のPDFのダウンロード               | 32 |
| Text Only Report (テキストレポート)モードへのアクセス                     | 33 |

| Viewモード                                | 34 |
|----------------------------------------|----|
| Viewモードの変更                             | 35 |
| 一致したソースの参照                             | 36 |
| Edit Document Information(ドキュメント情報の編集) | 39 |
| Document Pages(ドキュメントページ)              | 40 |
| Sharing Tab(共有タブ)                      | 41 |
| Setting Tab(セッティングタブ)                  | 42 |
| Phrase Exclusion(フレーズの除外)              | 43 |
| Similarity Report(類似度レポート)の印刷及びダウンロード  | 44 |
| ドキュメントの管理                              | 44 |
| ドキュメントの移動                              | 44 |
| ドキュメントの削除                              | 46 |
| ドキュメントの検索                              | 47 |
| Trash(ゴミ箱)                             | 48 |
| Setting(設定)                            | 49 |

| Account Info page(アカウント情報ページ) |    |
|-------------------------------|----|
| Filter(フィルタ)                  | 52 |
| IPアドレスからのAPI アクセス             | 53 |
| Phrase Exclusions(フレーズの除外)    | 54 |

| Administration Manual(管理者マニュアル) |    |
|---------------------------------|----|
| Profile Tab(プロファイルタブ)           | 55 |
| アカウントへのユーザの追加                   | 55 |
| Deactivating a User(ユーザの一時停止)   | 57 |
| Deleting a User(ユーザの削除)         | 58 |
| ユーザの権限の制御                       | 59 |
| ユーザの検索                          | 59 |
| Group Tab(グループタブ)               | 60 |
| Reports Tab(レポートタブ)             | 61 |
| Sharing Tab(共有タブ)               | 63 |
| Emailタブ                         | 64 |

## イントロダクション

iThenticate クイックスタートガイドにようこそ、iThenticateは、出版社、会社、法律会社、世界中の専 門機関向けの剽窃検出サービスを提供しております。

このユーザガイドは、iThenticate について、その特徴、利用法について幅広い内容を説明しております。 管理者アカウントについては、アカウント内のユーザを管理することができます。管理者マニュアルをご参 照ください。

#### 新ユーザ

最初に、ユーザは、iThenticate からユーザ名と臨時パスワードの Email を受け取ります。 ユーザ名は、登録した、Email アドレスとなります。その Email アドレスと臨時パスワードを利用し、 iThenticate にログインし、パスワードを変更する必要があります。アカウントの管理者のユーザの追加に ついては、別途後述します。

#### ログイン

最初に、ユーザは、iThenticate を購入したら、iThenticate からユーザ名と臨時パスワードの Email を受 け取ります。www.ithenticate.com のサイトから、ログインボタンをクリックいただきます。

| ✓iThenticate <sup>•</sup> | Products | Content | Customers | Resources | About | $\boldsymbol{\mathcal{C}}$ | Login | Buy Credits |
|---------------------------|----------|---------|-----------|-----------|-------|----------------------------|-------|-------------|
|                           |          |         |           |           |       | f y in                     |       | Q           |

ユーザ名(Email)とパスワードを入力します。

| Forgot password |
|-----------------|
| Login           |
|                 |

Don't have an account? Sign Up

一度ログインすると、ユーザは iThenticate のページを参照することができます。

| Folders Settings Account   | <u>Info Manage Users System Admin</u>          |                   |                   | Welcome John Doe   <u>Logout</u> |
|----------------------------|------------------------------------------------|-------------------|-------------------|----------------------------------|
| iThentica                  | te                                             |                   |                   |                                  |
| Search                     |                                                |                   |                   |                                  |
| My Folders                 | C March 2008                                   | Documents Sharing | Settings Resubmit | Submit a                         |
| Carl March 2008            | This folder is empty: <u>Submit a document</u> |                   |                   | Upload a File<br>Zip File Upload |
| Publishing House     Trash |                                                |                   |                   | Drag & Drop Upload               |

#### パスワードの再設定

iThenticate のユーザがパスワードを忘れてしまった場合、パスワードは、秘密の質問または、email にて 再設定することができます。Email でパスワードをリセットするためには、ユーザ情報は、利用可能な Email アドレスである必要があります。iThenticate はパスワードの再設定情報を他の Email アドレスに送 付することはできません。

| パスワードの再設定方法                                                                                                    |                                                                                       |
|----------------------------------------------------------------------------------------------------|---------------------------------------------------------------------------------------|
| 1.www.iThenticate.com に行き、Loginボタンをク<br>リックします。                                                                | iThenticate®<br>originality checking & IP verification                                |
| 2. Forgot passwordをクリックします。                                                                                    | Password • Forgot password                                                            |
|                                                                                                    | Forgot Your Password?                                                                 |
| 3.Emailアドレスを入力し、Submitボタンをクリック<br>することで、再度、指定のEmailアドレスに一時パ<br>スワードが送付されます。再度一時パスワードで<br>ログインし、パスワードを変更してください。 | We'll send you instructions on how to reset your password. Email • Back to login page |

#### パスワードやユーザ名の変更

ユーザは、iThenticateのパスワードやユーザ名(email address)を何時でも、Account Infoのページを 開いて、変更することができます。

| パスワードの変更                                                                  |                               |
|---------------------------------------------------------------------------|-------------------------------|
| 1.www.iThenticate.com に行き、Loginボタンをク<br>リックします。                           | Password • Forgot password    |
| 2. iThenticateのHPの上のAccount Infoのボタンを<br>クリックします。                         | Folders Settings Account Info |
| 3.Account Infoのページで、ユーザは、Current<br>Passwordのフィールドに現在のパスワードを入力<br>してください。 | Current Password:             |
| 4.新しいパスワードを、Change Passwordのフィー<br>ルドに入力してください。                           | Change Password:              |
| 5. Confirm Passwordのフィールドに確認のため、再<br>度、新しいパスワードを入力してください。                 | Confirm Password:             |
| 6.変更を保存するため、Update Profileをクリックす<br>るか、変更を取りやめる場合は、Cancelをクリッ<br>クしてください。 | Update Profile Cancel         |

注記:一旦、Update Profileボタンをクリックしたら、新しいパスワードでのみログイン可能となります。

| Email アドレスの変更                                                             |                               |
|---------------------------------------------------------------------------|-------------------------------|
| 1.www.iThenticate.com に行き、Loginボタンをク<br>リックします。                           | Password • Forgot password    |
| 2. iThenticateのHPの上のAccount Infoのボタンを<br>クリックします。                         | Folders Settings Account Info |
| 3.Account Infoのページで、ユーザは、古いEmailア<br>ドレスを削除し、新しいEmailアドレスを入力して<br>ください。   | E-Mail (Account ID): *        |
| 4.変更を保存するため、Update Profileをクリックす<br>るか、変更を取りやめる場合は、Cancelをクリッ<br>クしてください。 | Update Profile Cancel         |

iThenticate アカウント ホームページ

このセクションでは、iThenticateアカウントの異なる部分については、解説してゆきます。

| Folders Settings Account In                                                                  | nfo Manage Users System Admin                                             | メインナビ           |                           | Welcome John Doe   <u>Logout</u>                                                                                                    |
|----------------------------------------------------------------------------------------------|---------------------------------------------------------------------------|-----------------|---------------------------|----------------------------------------------------------------------------------------------------|
| iThenticat                                                                                   | e                                                                         |                 |                           |                                                                                                    |
| Search                                                                                       |                                                                           |                 | ツールバー                     |                                                                                                    |
| My Folders<br>My Folders<br>My Folders<br>My Documents<br>Publishing House<br>Trash<br>アレクトリ | March 2008 コン:<br>This folder is empty: <u>Submit a docur</u><br>メインコンテンツ | テンツタブ Cocuments | Sharing Settings Resubmit | Submit a<br>document<br>Upload a File<br>Zip File Upload<br>Drag & Drop Upload<br>Information<br>View: Recent Uploads<br>D J J L<br>Wew folder |

#### メインナビゲーション:

ログイン後、iThenticateユーザは、フォルダページを参照します。メインナビゲーションバーは、画面の 上部にあり、ユーザのタイプにより、3つ又は4つのタブが表示されます。これらの異なるタブは、下記の 通りです:

- Folders: このページには、iThenitcateの機能のすべてが集約されております。フォルダの作成場所、 他のユーザとのフォルダの共有、フォルダの中に登録されているSimilarity Report(類似度レポート) 付のドキュメント、ドキュメントの他のフォルダへの移動等をこのページで行います。
- Settings: Settingsページでは、全体的な文書やレポートの表示オプション等を管理することができます。これらのオプションは、それぞれのページ毎に表示される文献数やデフォルトのレポートの表示、 Emailでの通知等の管理を行うことができます。
- Account Info: アカウント情報のページでは、ユーザのプロファイルやアカウントの利用についての 情報が含まれます。

• Manage Users: Manage Usersページは、iThenitcateのアカウントに登録されているすべてのユー ザのリストにアクセスできます。このページでは、新規ユーザの追加やEmailの通知、ユーザの削除やユー ザの一時停止等の設定を行うことができます。また、Manage Userページでは、利用統計のグループを作 成したり、参照したり、文書の共有オプションの登録等ができます。"このタブは、管理者のみに表示され るタブです。"

#### ツールバー:

ツールバーはメインコンテンツの表示されているものについての機能変更することができます。たとえば、 ユーザがフォルダの中から、文書をブラウズするときに、Search(検索)、Trash(ゴミ箱)、Move( 移 動)等表示します。ツールバーは、ユーザがフォルダページ内にいるときに、利用できる機能です。

#### ディレクトリ:

ディレクトリは、すべての作成されたフォルダとゴミ箱を表示します。フォルダの表示は、クリックすることで、ファイルがブラウズされます。ごみ箱(Trash)をクリックすることで削除された文書が表示されます。永久に削除する場合は文書のタイトルの左側のチェックボックスをクリックいただき、ツールバーの Deleteボタンをクリックください。

#### メインコンテンツ:

メインコンテンツ部は、iThenticateでチェックされた文書やSimilarity Report(類似度レポート)等を表示します。

### コンテンツタブ:

コンテンツタブは、それぞれのフォルダの設定を行うことができます。たとえば、フォルダ内の、文書、該 当フォルダの共有、該当フォルダの設定等を行うことができます。それぞれのタブをクリックして、新しい ページを開くことで、タブに含まれる情報が表示されます。

#### Info/Actionカラム:

Info/Actionカラムでは、iThenitcateの動作や情報にアクセスするための機能を集約しております。チェックしたいファイルやフォルダ等の動作や情報を制御することができるだけでなく、ManageUser ページでは、新しいユーザを追加したり、自分のアカウント情報をアップデートしたりすることができます。

## フォルダ

#### 新しいフォルダ・グループや新しいフォルダの作成

様々な文書を管理するために、フォルダやフォルダのグループ(親フォルダ)等を設定ことができます。新 しいユーザは、最初にiThenticateアカウントにログインした時に、My Foldersというグループ・フォルダ とMy Documentsというフォルダが自動的に設定されます。

| 新しいフォルダ・グループの作成方法                                                                                                    |                                                                   |
|----------------------------------------------------------------------------------------------------|-------------------------------------------------------------------|
| 1. iThenticateのアカウントにログインし、<br>Info/ActionカラムのNew Folder Group(最上<br>位フォルダの作成)のリンクをクリックしてく<br>ださい。                                                                       | New Folder  New Folder  New Folder Group                          |
| 2. 作成するNew Folder Groupのウィンドウか<br>ら、フォルダ・グループ名を入力し、 <i>Createを</i><br>クリックしてください。                                                                                        | Name: *<br>A New Folder<br>Create Cancel                          |
| 3. 現在、フォルダの中には、何も入っていないた<br>め、 <u>Create a folder</u> をクリックしていただき、フ<br>ォルダを作成してください。また、作成したフォ<br>ルダ・グループを削除するためには、 <u>Remove</u><br><u>this empty group</u> をクリックしてください。 | This group is empty<br>Create a folder<br>Remove this empty group |
| <ol> <li><u>Create a folder</u> リンクをクリックすると新し</li> <li>いウィンドウが表示されるので、フォルダ名を</li> <li>入力してください。英語でも日本語でも入力可</li> <li>能です。</li> </ol>                                     | Folder Name: *<br>New Document Folder                             |

| 5. フォルダ作成時に、下記のチェックボックスが                 |                                                                      |
|------------------------------------------|----------------------------------------------------------------------|
| 表示されます。                                  | Check to exclude quoted text from comparison of docum                |
| <i>Exclude quotes</i> (引用部分除外する)         | Exclude quotes                                                       |
| Exclude bibliography (参考文献を除外す           |                                                                      |
| る)チェックを行うことで、このフォルダのす                    | Check to exclude bibliography from comparison of docu                |
| べての文献に関して、この設定が適用されま                     | Exclude bibliography                                                 |
| す。                                       |                                                                      |
| 6. 検索する対象を選択してください。                      |                                                                      |
| CrossCheck(Crossref加盟の学術出版社の             |                                                                      |
| Crosscheckというサービスを利用している出版社              | Limit searches to these repositories;                                |
| のジャーナル),Internet(現在のInternetと            | Documents submitted in this folder will search checked repositories. |
| Internetアーカイブ),Publications(本やデータ        | CrossCheck                                                           |
| ベースなどの出版物)                               | S Internet                                                           |
| オプションとして、自施設のRepository Option           | Publications                                                         |
| を購入ている場合、Your Indexed documentと          |                                                                      |
| 表示される場合があります。                            |                                                                      |
| 7. Create をクリックすることで、新しいフォル<br>ダが作成されます。 | Create <u>Cancel</u>                                                 |

既に作成済みのフォルダ・グループに、新しいフォルダを作成する場合は、異なる手順で作成する必要があ

ります。

Г

| 新しいフォルダの作成方法                                                                                                    |                                                                                                    |
|----------------------------------------------------------------------------------------------------|----------------------------------------------------------------------------------------------------|
| 1. iThenticateにログインして、 <i>New Folderを</i><br>クリックしてください。                                                                                        | New folder  New Folder  New Folder Group                                                                                                    |
| <ol> <li>New folderの作成ページの中で、作成したい<br/>フォルダがどこのフォルダ・グループの下に<br/>属させるか、Folder Groupのプルダウンで表<br/>示される既存のフォルダ・グループを選択し<br/>てください。</li> </ol>       | Folder Group: •<br>Select Folder Group<br>Select Folder Group<br>My Folders<br>New Folder                                                           |
| 3. Folder Name:のフィールドにフォルダ名を入<br>カしてください。(日本語入力可能)                                                                                              | Folder Name: * New Document Folder                                                                                                    |
| <ol> <li>4. Exclude quotes(引用文献を除外)か、</li> <li>Exclude bibliography(参考文献情報を除外)</li> <li>か、両方にチェックマークをつけてください。このフォルダのすべての文献に関して、この設定が</li> </ol> | Check to exclude quoted text from comparison of docun  Exclude quotes  Check to exclude bibliography from comparison of docu.  Exclude bibliography |

| 適用されます。                                                                                                    |                                                                                                    |
|----------------------------------------------------------------------------------------------------|----------------------------------------------------------------------------------------------------|
| 5.Exclude PhrasesのOptionをクリックするこ                                                                                                    | Check to exclude phrases associated v                                                                                                    |
| とでこのフォルダで提出された文書から追加され                                                                                                    |                                                                                                    |
| たフレーズを取り除くオプションを提供します。                                                                                                    | Exclude Phrases                                                                                                    |
| 詳細は、フレーズの除外の項目をご参照くださ                                                                                                    |                                                                                                    |
| <i>د</i> ۱.                                                                                                    |                                                                                                    |
| <ol> <li>Exclude Small Matchesのオプションは、特定の語数以下の一致を、一致とみなさない機能を<br/>提供します。(全体に対して適用)</li> <li>Exclude Small Matchesのチェックボックスを</li> </ol>                                                                                     | <ul> <li>Exclude Small Matches</li> <li>Set match exclusion threshold:</li> <li>Exclude all match instances below the set threshold from reports.</li> </ul>                                                                                                    |
| クリックし、語数を入力することで、閾値が設定<br>されます。                                                                                                    | Word Count: 0 words                                                                                                    |
| 7.Exclude Small Sourcesのオプションは                                                                                                    | Exclude Small Sources                                                                                                    |
| Similarity Report(類似度レポート)から、特                                                                                                    | Exclude Sources by:                                                                                                    |
| 定の%又は特定の語数の小さな一致ソースを取り                                                                                                    | Based on a source's total match                                                                                                    |
| 除く機能を提供します。(ソースに対して適用)                                                                                                    | percentage or match word count.                                                                                                    |
| Exclude Small Sourcesのチェックボックスをク                                                                                                    | Word Count: 0 words                                                                                                    |
| リックして語数又は%を入力ください。*                                                                                                    | O Percentage: 0 %                                                                                                    |
| <ol> <li>8. Exclude Sectionsのオプションは、</li> <li>Abstract(抄録)やMethods(実験)の部分を</li> <li>Similarity Report(類似度レポート)に含めない機能です。</li> <li>Exclude SectionsのAbstractsやMethods and</li> <li>Materialsをクリックすることで、除外されます。**</li> </ol> | Exclude Sections: Check to exclude the Abstract from comparison of documents submitted to a Abstract Check to exclude the Methods and Materials section from comparison of doc Methods Methods and Materials Set to "no" if you do not want documents uploaded to this folder searchable |
| 9. 検索する対象を選択してください。                                                                                                    | Limit searches to these repositories;  Documents submitted in this folder will search checked repositories.  CrossCheck  Internet  Publications                                                                                                    |
| 10. Create をクリックすることで新しいフォル<br>ダが作成されます。                                                                                                    | Create <u>Cancel</u>                                                                                                    |

\*警告:もし大きなファイルがアップロードされ、Exclude Small Sourcesのオプションで%で閾値を設けた場合、たとえ1%でも非常な大きな一致となります。%で閾値を設ける場合には、ファイルの大きさにご注意ください。

- \*\*注記:現状のSection Exclusionは下記の場合、正しく動作しない可能性があります。
- Watermarks
- 行ナンバーがある場合
- MethodsやMaterialsの表示がない文献
- Abstract や Methods や Materials sectionが同じテーブル内に表示される場合
- Sectionの表示が本文と同じフォントやフォントサイズ、フォント処理を利用していた場合

下記に詳しい情報がありますので、参考にしてください。 http://www.ithenticate.com/products/whats-new/

#### Similarity Report (類似度レポート)のデータベース・ソース

フォルダ設定又は、フォルダを作成するときにユーザは、利用可能なデータベースソースを選択することが できます。特定のデータベースとの比較をしたい場合には、データベースを選択することで、選択したデー タベースとの比較を行うことができます。もし、どのデータベースも選択されていない場合は、文献をフォ ルダに入れたときに、自動的に全部のデータベースと比較した結果を表示します。

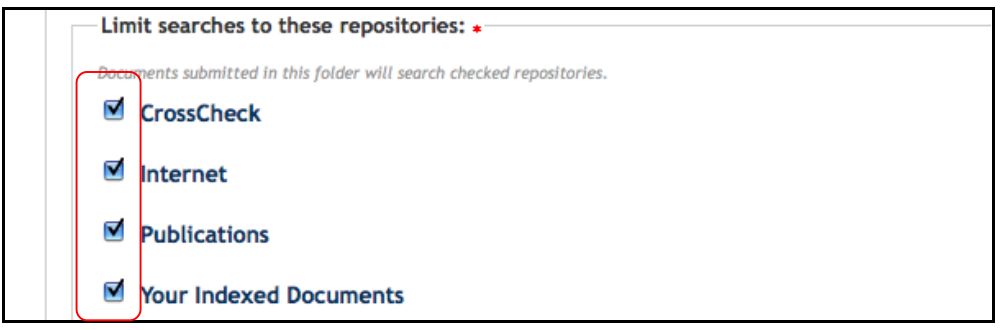

現在利用可能な検索インデックスは下記の通りです。

• CrossCheck - 世界中の、学術STM出版社による研究論文、ブック、会議議事録など

● Internet - 現在及び過去のInternetページ、数十億のWebページ及び毎日更新される数万以上の新規ページを含む。

● Publications – 多くの主要な専門学術誌、会議議事録、ビジネス出版等を収録する、サードパーティの定期刊行物、ジャーナル、出版コンテンツなど

● Your Indexed Documents - アカウントの独自のコンテンツをチェックしたい場合に、機関内で 登録した文書に対して、アカウント内にて比較することができます。

注記:もし、上記の施設用の独自のIndexが必要な場合は、別途Optionとなりますので、販売店までご連絡 ください。

#### フォルダの管理

ディレクトリの中のフォルダは、アルファベット順に並んでおります。フォルダグループをクリックすると メインコンテンツ部分に、作成したフォルダが新しいものから順に表示されます。Title又はDateをクリッ クすることで、フォルダの順番を変更することができます。

| Ам | y Folders     | Folders    | Setting |
|----|---------------|------------|---------|
| Г  | Title ↓       | Date       |         |
| Г  | February 2008 | 03-25-2008 |         |

フォルダを他のフォルダ・グループに移動させるためには、フォルダの左側のチェックボックスをクリック します。一旦チェックしたツールバーで、保存したいフォルダ・グループをプルダウンメニューより選択し ます。ユーザは、Moveボタンをクリックすることで、選択したフォルダ・グループに移動させることがで きます。

| フォルダの移動                 |                            |
|-------------------------|----------------------------|
| 1.フォルダグループをクリックし、新しいフォル | My Folders                 |
| ダグループに移動させたいフォルダを収録するフ  | 🛨 🚞 My Folders             |
| オルダを表示させます。             |                            |
| 2. 移動させたいフォルダの左のチェックボック | □ Title ↓                  |
| スをクリックします。              | February 2008              |
|                         | January 2008               |
| 3. ツールバーから、移動させたい新しいフォル | sh Move selected to T Move |
| ダ・グループを選択します。           | Move selected to           |
|                         | Publishing House           |
|                         | New Folder                 |
| 4. フォルダを新しいフォルダグループに移動さ |                            |
| せるため、Moveをクリックします。      | New Folder                 |

### フォルダの削除

フォルダは2つの方法で削除させることができます。デレクトリ部分から、又はメインコンテンツ部分から 削除させることができます。

デレクトリ部分から削除させる場合は、フォルダを選択し、ごみ箱のアイコンをクリックすることで、フォルダを削除することができます。

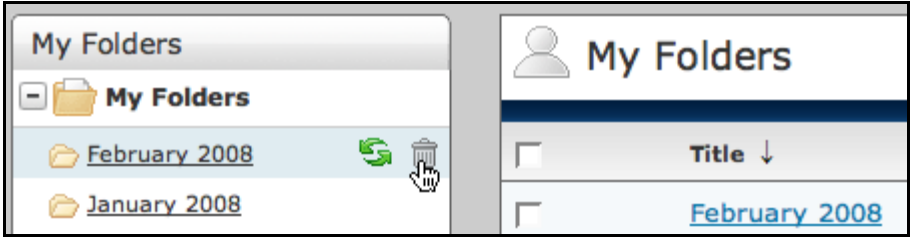

フォルダグループをクリックし、メインコンテンツエリアで表示されたフォルダを削除させる場合は、次の 順序に従ってください。

| フォルダグループからのフォルダの削除                                                                                                    |                   |
|----------------------------------------------------------------------------------------------------|-------------------|
| <ol> <li>フォルダ・グループをクリックし、削除させた<br/>いフォルダを収録するフォルダを表示させます。</li> <li>削除させたいフォルダ名の左のチェックマー<br/>クをクリックさせます。タイトルの左のチェ<br/>ックマークを選択することですべてのフォル<br/>ダが対象になります。</li> </ol> | My Folders        |
| 3. チェックしたすべてのフォルダのTrashボタ<br>ンをクリックすることで削除させます。                                                                                                    | h Trash Move sele |

## フォルダタブ

すべてのフォルダで、下記の3つのタブが表示されます。以下にご説明させていただきます。

- **Documents** このタブは、フォルダに収録されている文献が表示されます。文書タブは、提出された 文献のSimilarity Report (類似度レポート)が表示されます。
- Sharing (共有) このタブは、選択したフォルダを他のユーザと共有することができます。

• Settings (設定) - このタブは、ユーザが設定可能なフォルダのオプションを設定することができます。

| Tras | Move selected to 🛊 Move           |                                            |
|------|-----------------------------------|--------------------------------------------|
|      | My Documents                      | page 1 of 1<br>Documents Sharing Settings  |
|      | Title                             | Report Author Processed   Actions          |
|      | Example Doc<br>1 part - 194 words | 45% Mon Nov 05,<br>2012 04:44pm 🗑 🗹<br>EST |
|      |                                   | page 1 of 1                                |

#### ドキュメント

フォルダ内のドキュメントタブは、特別のフォルダに提出されたすべての文献が表示されます。それぞれの 提出された文献には、ユーザが選択したソースに対して、Similarity Report(類似度レポート)が作成さ れます。

#### ドキュメントのアップロード方法

iThenticateのユーザは、4つの方法で、文書をシステムにアップロードすることができます。

Upload a file - 単一ファイル・アップロード

Zip File Upload – 複数の文書が含まれる標準のZipファイルを投稿することができます。Zipファイルに 関しての制限は、100MB以下又は含まれているファイルが、1000ファイル以下となります。重いフ ァイルをアップロードしたときには、終了するまでに時間がかかる場合があります。

Drag & Drop Upload – PCからファイルをドラッグしてドロップ・エリアにドロップすることでアッ プロードしたり、PCをブラウジングにより、ドロップ・エリアにファイルを追加することで、アップロー ドすることができます。100MBまでのファイル、もしくは1,000ファイルをドラッグ&ドロップのオプシ ョンでアップロードできます。

Cut & Paste – テキストをコピー&ペーストして投稿ボックスに投稿することができます。イラストやテ キストでないものはコピー&ペーストは使用できません。文章だけが投稿できます。

追記:一番推奨するアップロード方法は、Upload a file か、Drag & Drop Upload です。Zip file Upload は、複数のファイル投稿に適し、 Cut & Paste は、通常では受け入れられないフォーマットで作成されている資料の場合、テキスト部分だけをカット&ペーストして投稿 するのに適しています。

### ファイル・タイプとファイル・サイズ

iThenticateは、現在下記のファイル・タイプでの投稿が可能です。

- Microsoft Word<sup>®</sup> (DOC and DOCX)
- Plain Text (TXT)
- Portable Document Format (PDF)
- Corel WordPerfect<sup>®</sup> (WPD)

• Adobe PostScript<sup>(®)</sup>

Word XML

- HTML
- Rich Text Format (RTF)

ファイルは、400ページを超えることはできません。

ファイルサイズは、40MBを超えることはできません。大きなファイルサイズの非テキスト部分のサイズを 減らしてください。ファイルがパスワードや、暗号化、隠しファイル、システムファイル、Read onlyのフ ァイルは、iThenticateに登録することはできません。

Zipファイルアップロードの場合は、Zipファイルの情報が、1000ファイル又は100MB以下である必要があ ります。Zipファイルは、制限を超えた場合は、アップロード自体をやめてしまいます。Zipファイルでア ップロードする場合は、ファイルのフォーマットや制限に抵触していないかを確認した上で、アップロード してください。

注記: PDFファイルは、必ずテキストが含まれているようにご注意ください。PDFファイルで、テキストイメージで保存されている場合はアップロードの途中でエラーが出ます。アップロードする資料がテキストであるかどうかを確認するには、マイクロソフトNotepadかApple TextEditなどのプレーン・テキスト・エディターにテキストの一部分、またはすべてをコピー&ペーストしてください。もし、テキストがコピーされなければ、その部分にはテキストが含まれていないことになります。

備考:もしスキャンしたイメージファイルやイメージとして保存されたPDFをアップロードしようとした場合、OCR等で、一旦イメージから、テキストに変換したうえでアップロードしてください。イメージから、テキストへの変換時に、 うまく変換できない場合があるため、原著をご確認後、アップロードいただくことをご推奨致します。

注記:いくつかの文献フォーマットには、複数のデータタイプが含まれているものがあります。例えば、テキスト、イメージ、別のファイルからの組み込み情報、書式などが含まれる場合です。文献の中に直接保存されていない、非テキスト情報は、アップロード時にファイルに含めることができないことがあります。例としては、Microsoft Office Wordのファイルの中のMicrosoft Excel®の埋め込みなどがあります。

注記: もし、iThenticateで許可されていないタイプのフォーマットでファイルを保存した場合、利用されているワープ ロのソフトウェアで、許可されているタイプのフォーマットで保存してください。ワープロのソフトウェアで、Rich Textフォーマットとプレーンテキストファイルはほとんどすべてのワープロソフトで利用可能ですので、それらをご利 用ください。ファイル・タイプは、ファイルの中に、イメージや非テキストデータがある場合には、サポートされません。 Plain Text フォーマットは、他のフォーマットをサポートしておりませんが、Rich Text・フォーマットは、限られたフ ォーマットのみサポートされております。

警告:新しいファイル・フォーマットに変更される場合、ファイル名をオリジナルと異なる名前で保存してください。 これにより、オリジナルファイルの紛失等を防ぐことができます。どのようなファイルでも、オリジナルファイルを失く したりしないように、Plain TextやRich Textに変更する時は、必ず新しいファイル名をつけて保存してください。

#### レポート及びレポジトリオプション

カスタマイズ可能な比較データベースのオプションを購入した iThenticate のアカウントでは、ファイルを アップロードしたときに、下記のようなオプションが表示されます。(Drag & Drop Option は除く)

Report & Repository Options: \*

- to Document Repository & Generate Report
- ⊖ to Document Repository Only
- ⊖ Generate Report Only

to Document Repository & Generate Report – Similarity Report(類似度レポート)を提示すると同時に、レポートが将来の比較対象になる施設向けのレポジトリに蓄積される。

**to Document Repository Only** – 提出した文献がSimilarity Report(類似度レポート)を表示す ることなく、施設向けのレポジトリに蓄積される。

**Generate Report Only** - 単純に、Similarity Report (類似度レポート)のみを作成し、施設向けのレポジトリに蓄積しない。

## Upload a file(ファイルのアップロード)

ファイルをシステムに投稿するためのアップロードは、様々なドキュメント・タイプからアップロードして いただくことができます。

| Upload a File によるアップロード                                                                                                    |                                                                                                    |
|----------------------------------------------------------------------------------------------------|----------------------------------------------------------------------------------------------------|
| 1. Submit a documentのUpload a Fileのリンク<br>をクリックしてください。                                                                                                    | Resubmit Submit a<br>document<br>Upload a File<br>Zip File Upload                                                          |
| <ol> <li>(オプション)文献はUpload a Fileのリンクをク<br/>リックする前に選択されたフォルダにアップロ<br/>ードされます。もし、異なるフォルダに保存し<br/>たい場合は、フォルダのプルダウンメニューの<br/>中の指定のフォルダを選択して、文献をアップ<br/>ロードすることができます。</li> </ol> | Upload to folder:  My Folders - February 2008 Select Upload to folder My Folders - February 2008 My Folders - January 2008 |
| <ul> <li>3. (オプション) 以下の情報を入力してください:<br/>文献タイトル、著者の名前、著者の苗字</li> <li>■注意: もし、入力されなくても、iThenticate は<br/>自動的にファイル名をタイトルとして登録しま<br/>す。</li> </ul>                              | What is the document title:<br>What is the author's first name:<br>What is the author's last name:                         |
| 4. Browse ボタンをクリックして、チェックした<br>い文献の場所を指定ください。                                                                                                    | Browse for the file you would like to subm<br>Browse                                                                       |
| 5. (オプション) Upload a Fileの投稿オプション<br>を利用し、一度に、10文献をアップロードする<br>ことができます。 別のファイルをアップロード<br>するためには、Add another file のリンクをク<br>リックしてください。                                        | Add another file                                                                                                    |
| 6. Upload ボタンをクリックして、選択した文献<br>をアップロードください。Cancel をクリック<br>することで、アップロードをキャンセルしま<br>す。                                                                                       | Upload Cancel                                                                                                    |

#### Zip File Upload(Zipファイルのアップロード)

Zip ファイルのiThenticateへの提出は、100MBまた1000の個別ファイル以下である必要があります。もし、ZIPファイルが制限を超えた場合は、登録することができません。

Zipファイルをアップロードするユーザは、許容されないファイルタイプが、Zipファイルの中に含まれて いないことを確認してください。Zipファイルの中に同じファイルや重複コピーに注意することをご推奨し ます。iThenticateでは重複ファイルや無効なファイルを検出し、重複や容認できないファイルをユーザに 警告しようとします。

| ZIP ファイルのアップロード                                                                                                    |                                                                                                    |
|----------------------------------------------------------------------------------------------------|----------------------------------------------------------------------------------------------------|
| 1. Info/ActionカラムのSubmit a documentの中<br>のZip File Upload Linkをクリックください。                                                                            | Submit a document       Upload a File       Zip File Upload                                                                |
| <ol> <li>(オプション)文献はZipファイルのリンクをクリックする前に選択されたフォルダにアップロードされます。もし、異なるフォルダに保存したい場合は、フォルダのプルダウンメニューの中の指定のフォルダを選択して、文献をアップロードすることができます。</li> </ol>        | Upload to folder:  My Folders - February 2008 Select Upload to folder My Folders - February 2008 My Folders - January 2008 |
| <ul> <li>3. (オプション) 以下の情報を入力してください:<br/>文献タイトル、著者の名前、著者の苗字</li> <li>注意: もし、入力されなくても、iThenticate は<br/>自動的にファイル名をタイトルとして登録しま<br/>す。</li> </ul>       | What is the document title:<br>What is the author's first name:<br>What is the author's last name:                         |
| 4. Browse ボタンをクリックして、チェックした<br>いZipファイルを指定ください。                                                                                                    | Browse for the file you would like to subm<br>Browse                                                                       |
| 5. Upload ボタンをクリックして、選択した文献<br>をアップロードください。Cancel をクリック<br>することで、アップロードをキャンセルするこ<br>とができます。                                                         | Upload Cancel                                                                                                    |
| <ul> <li>6.新しいページが開き、アップロードするファイ<br/>ルをご確認する画面が表されます。この際に除<br/>外したいファイルを選択することができます。</li> <li>除外するには、Upload this fileのチェックマー<br/>クを外します。</li> </ul> | Upload this file?                                                                                                    |

| ZIPファイルのアップロード                                                                                                    |                                                             |
|----------------------------------------------------------------------------------------------------|-------------------------------------------------------------|
| 7.提出後、それぞれのファイルを手動で変更する<br>必要があります。iThenitcateはデフォルトで<br>は、それぞれの提出のタイトルに、Zipファイ<br>ルの名前を付けます。ユーザは、著者の氏名を<br>入力することもできます。 | Title: Archive.zip Author's First Name: Author's Last Name: |
| 8.Upload ボタンをクリックして、選択した文献を<br>アップロードください。Cancel をクリックす<br>ることで、アップロードをキャンセルすること<br>ができます。                               | Upload <u>Cancel</u>                                        |

## <u>Multiple File Upload(複数ファイルアップロード)</u>

このアップロード方法は、文献をドラッグして、ドロップ・ボックスに落すことにより、アップロードするこ とができます。ユーザは、追加ファイルをUpload a Fileのようにアップロードすることができますが、方法が 若干異なります。

| Multiple File Upload(複数ファイルのアップロード)                                                                                                    |                                                        |
|----------------------------------------------------------------------------------------------------|--------------------------------------------------------|
| 1.Submit a documentの項目から、Multiple File<br>Uploadをクリックしてください。                                                                                                    | Zip File Upload<br>Multiple File Upload<br>Cut & Paste |
| <ol> <li>マルチファイルアップロード ボックスの中に、アップ<br/>ロードファイルを落し込む方法は、2つの方法があり<br/>ます。</li> <li>ファイルを指定してAddボタンを利用</li> <li>ドラッグ&amp;ドロップボックスにドラック&amp;ドロップに<br/>てファイルをアップロード</li> <li>3a.Addボタンを利用してファイルをアップロードするた</li> </ol> | Size                                                   |
| めには、最初に、Addボタンをクリックしてくださ<br>い。                                                                                                    | Add Remove                                             |
| 3b. 開いたウィンドウから、iThenticateでチェックした<br>いファイルを選択し、Chooseをクリックしてくださ<br>い。ファイルは自動的にドラッグ&ドロップ・ボック<br>スにアップロードされます。                                                                                                    | Cancel Choose                                          |

| Multiple File Upload(複数ファイルのアップロード)                                                                                                    |                                                                                |
|----------------------------------------------------------------------------------------------------|--------------------------------------------------------------------------------|
| <ol> <li>ドラッグ&amp;ドロップの方法で、ファイルをアップロードするためには、エクスプローラなどから、<br/>iThenticateでチェックしたいファイルを指定しドラッグしたまま、ドラッグ&amp;ドロップ・ボックスの上にファイルを持ってくると、+が表示され、自動的にファイル名やファイルサイズなどが表示されます。</li> </ol>                                                   | File     Size       File     Size       Newsletter.pdf     Wplo                |
| <ol> <li>ファイルをアップロードする前に、ドラッグ&amp;ドロッ<br/>プボックスで、iThenticateで受け入れ可能なファイル<br/>やファイル・フォーマットなどをご確認ください。異<br/>なるファイルや間違ったフォーマットのファイルをア<br/>ップロードしてしまった場合、ファイル名を指定し、<br/>Removeボタンをクリックすることで、アップロード<br/>するファイルから削除することができます。</li> </ol> | Drag-n-Drop<br>No Fie Size<br>1. Newsletter.pdf 120 Kb Add<br>Remove<br>Upload |
| <ol> <li>アップロードするファイルが決まりましたら、Upload<br/>ボタンをクリックしていただければ、アップロードを<br/>開始します。</li> </ol>                                                                                                    | Upload                                                                         |

Multi file upload(複数ファイルアップロード)は、1000ファイル又は、トータル100MBまでのアップロードが可能です。Multi file upload(複数ファイルアップロード)を利用することで、ドラッグ&ドロップボックス内に追加されたファイル数及びトータルのMB数等のファイルの概要情報を表示します。

| _ Summary |                     |
|-----------|---------------------|
| Files: 3  | Total size: 9.96 Mb |
|           |                     |

#### Cut & Paste (カット&ペースト)

カット&ペーストの提出オプションを使用すると、ユーザはサポートされていないワードプロセッサやファ イルのタイプから、情報をテキストだけを抜き出して、提出することができます。 カット&ペーストで提出すると、テキスト内のグラフィック、グラフ、画像、およびフォーマットは失われ ます - テキストだけが抜き出されて、提出することになりますので、ご注意ください。

| Cut & Paste によるアップロード                                                                                                    |                                                                                                    |
|----------------------------------------------------------------------------------------------------|----------------------------------------------------------------------------------------------------|
| 1. Info/ActionカラムのSubmit a documentの中<br>のCut & Pasteリンクをクリックください。                                                                                                    | Multiple File Upload Cut & Paste                                                                                                    |
| <ol> <li>(オプション)文献はCut &amp; Pasteのリンクをク<br/>リックする前に選択されたフォルダにアップロ<br/>ードされます。 もし、異なるフォルダに保存し<br/>たい場合は、フォルダのプルダウンメニューの<br/>中の指定のフォルダを選択して、文献をアップ<br/>ロードすることができます。</li> </ol> | Upload to folder: •<br>My Folders - February 2008<br>Select Upload to folder<br><br>My Folders - February 2008<br>My Folders - January 2008 |
| <ul> <li>3. (オプション) 以下の情報を入力してください:<br/>文献タイトル、著者の名前、著者の苗字</li> <li>■注意: もし、入力されなくても、iThenticate は<br/>Pasted Document としてファイル名をタイトル<br/>として登録します。</li> </ul>                  | What is the document title:<br>What is the author's first name:<br>What is the author's last name:                                          |
| 4. 選択したテキストをコピーし、右記の"Paste<br>your Document in the area below:"の項目に<br>ペーストしてください。                                                                                             | Paste your document in the area below: *                                                                                                    |
| 5. Upload ボタンをクリックして、選択した文献<br>をアップロードください。Cancel をクリック<br>することで、アップロードをキャンセルするこ<br>とができます。                                                                                    | Upload Cancel                                                                                                    |

#### Similarity Report(類似度レポート)の参照

iThenticateのSimilarity Report(類似度レポート)はそれぞれの文献ごとに、全体のSimilarity(類似 度)インデックスを提供します。このインデックスは、投稿された文献と指定したiThenticteのデータベー ス内との比較により決定します。

Similarity Report(類似度レポート)を見るためには、Reportの列の Similarity Index(類似度インデックス)の%のアイコンをクリックすることで表示されます。

| Ĉ | My Documents                          | Documents Sharing Settings Resubm |
|---|---------------------------------------|-----------------------------------|
| Г | Title                                 | Report Author Processed           |
| Г | Pasted Document<br>1 part - 288 words | D/N. 03/27/08                     |
|   | testpaper.doc<br>1 part - 1,956 words | 03/26/03                          |
| Г | test2.doc<br>1 part - 252 words       | 01/26/38                          |
|   |                                       | <u> </u>                          |

Similarity Index(類似度インデックス)のアイコンをクリックすることで、Similarity report (類似度レポート)が表示されます。Similarity Report(類似度レポート)は、初期設定の画面の3つのエリアで表示されます。

3つのエリアは下記の通りです。

● 文献情報:

レポートの最上部に投稿レポートについての情報が表示されます。文献のタイトル名、処理された日、語数、 選択されたデータベース内との一致した数とそのソース

原文

画面の左側に、投稿されたレポートのテキストが表示されます。

他のソースと一致しているテキストは、異なる色で表示され、一致したソース・リストは、Similarity Report(類似度レポート)として右側に列挙されます。

一致したソース:

原著内のハイライトされている部分の一致したソースのリストを表示します。

Document Viewer は文献の Similarity Report(類似度レポート)とともに、原文のイメージやテーブル、グラフを表示します。

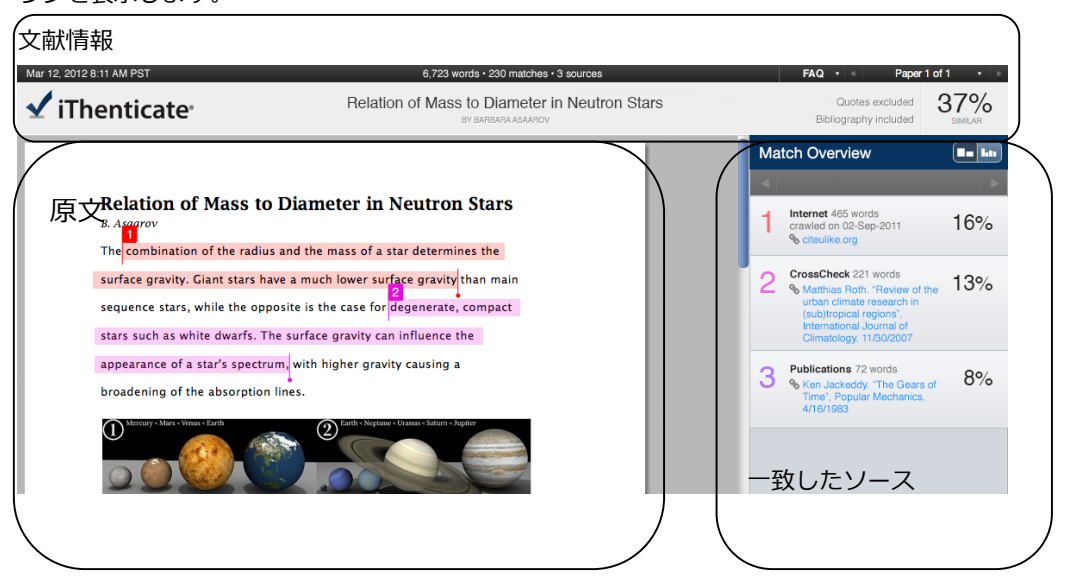

#### Document Viewer Report Modes ドキュメント ビューワー レポート モード

ドキュメント・ビューワーには、4つの異なるモードがあります。これらのモードは、ユーザに必要に応じ て最適な方法で、Similarity Report(類似度レポート)を収録する情報を提供します。4つの表示モード は、以下の通りです。

● Match Overview〔一致の高いものから表示〕 -デフォルト設定のモードです。iThenticateデー タベースのソースと類似しているレポートの全エリアをリスト表示します。一致した部分はカラー表示され、 重複なく一致の比率が高い順番から表示されます。一致比率の高いものしか表示されず、一致部分の全表示 はMatch Breakdown モードで、すべてのソースを参照できます。

• All Sources: - All Sourceモードでは、データベースと提出文書の間での一致部分が高いものから順に全て表示されます。このリストは、より精緻なもので、Match Overviewで不明瞭な文書も見つけることができます。

• Match Breakdown - 一致率の高いソースの不明瞭な一致を1つずつ表示します。本文とトップのソースのサイトと比べることができます。

● Side By Side Comparison(サイドバイサイドの比較) – 提出した文書と一致したソースの本 文とを並べて表示し、どこが同じ個所かを表示します。

#### ビューモード・アイコン View Mode Icons

View Mode Icons(ビューモードアイコン)は、ユーザにSimilarity Report(類似度レポート)の中で、 Match OverviewのモードとAll Sourcesのモードの双方を使い分けることができます。デフォルトの ViewerはMatch Overviewのモードとなります。

Similarity Report(類似度レポート)でのViewの切り替えは、All Sourcesアイコンのクリックを行うことで自動的に切り替わります。

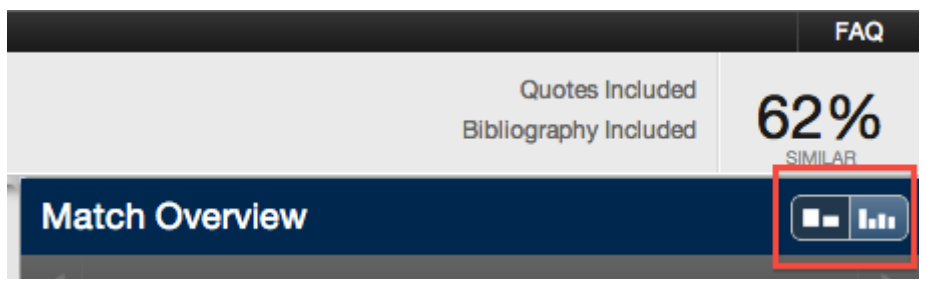

#### Match Breakdownモード

デフォルトで、Similarity Report(類似度レポート)を開くと、Match Overviewモードが表示されます。 いくつかのケースでは、小さな一致については、大きな一致と比べてあいまいであり、Viewモードでチェ ックすることができません。ソースにカーソルをもってゆき、矢のアイコンをクリックしてください。

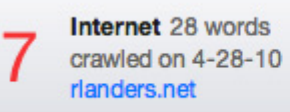

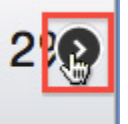

このモードでは、トップのソースの配下にリストされている選択されたトップのリソースの内訳が表示され、 ソースをクリックすることで、一致がハイライトされます。トップのソースの一致は、より明るい色で、ハ イライトされ、下位のソースは、より暗い色でハイライト表示します。

| + | Match Breakdown                                                           |    |
|---|---------------------------------------------------------------------------|----|
| 7 | Internet 28 words<br>crawled on 4-28-10<br>rlanders.net                   | 2% |
|   | Match 1 of 1                                                              | •  |
| • | Internet 28 words<br>crawled on 4-28-10<br>rlanders.net                   | 2% |
| • | Internet - 35 sources 25 words<br>crawled on 7-29-10<br>gradworks.umi.com | 2% |
| • | Internet 23 words<br>crawled on 5-19-10<br>www.lib.utexas.edu             | 1% |

Match Overviewモードに戻るためには、Match Breakdownの左の⇔をクリックすることで、Match Overviewモードに戻ることができます。

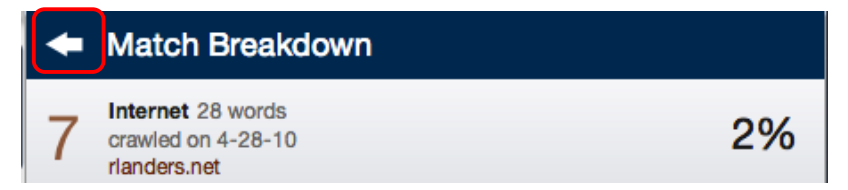

#### Live Webページの参照

Internet上のソースが利用可能な場合は、ユーザはソースの上に表示される、View Sourceアイコンをクリックすることで、新しいブラウザのタブで表示されます。このモードは、Match Overviewのソースのリストでは利用はできません。Match Breakdownでのみ利用が可能です。

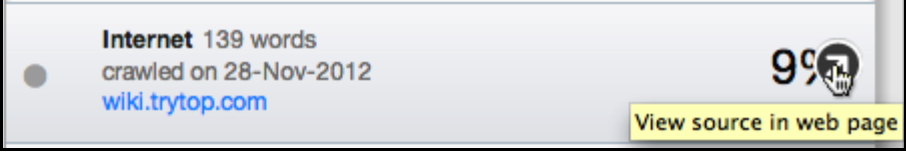

Match Overview内のライブWebページにアクセスするために、ユーザは、最初に、文書内の一致部分をクリックします。

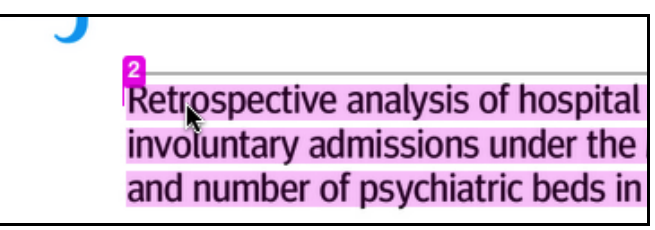

クリックすることで、オリジナルのソース内の一致が表示されます。青いソースタイトルにマウスを持って くると"Open Page in new window"が表示され、ソースがリンクの場合、クリックすることで、オリジナ ルソースを含んだ該当のWebページをご覧いただくことができます。

Retrospective analysis of hospital epi

Internet

www.pubmedcentral.nih.gov

d artsPubMed LinkOut ubMed articles by: Keown, P. Mercer, G. Scot Published online 2008 Open page in new window hj.a1837. PMCID: Pl al 2008 Retrospective analysis of hospital episode statistics, involu Health Act 1983, and number of psychiatric beds in England 1996-

注記:いくつかのInternetのソースは現在のWeb上には存在しないリンクの場合があります。

### Side by Side Comparison サイドバイサイドでの比較

サイドバイサイドでの比較は、文書内に一致するテキストとコンテンツのレポジトリに適合するソースとを 並べて比較して表示させる機能です。ユーザは直接、サイトにソースにアクセスし参照するか、原著を見な がら、サイドバー内のフルテキストと比較することができます。原著の色が変わっている箇所をクリックす ることで、どの部分が一致しているのかを表示します。

| サイドバイサイドの比較のアクセス                                                                                                |                                                                                                    |
|----------------------------------------------------------------------------------------------------|----------------------------------------------------------------------------------------------------|
| <ol> <li>ドキュメント内のソースと一致のある部分をク<br/>リックし、ポップアップウィンドウが表示され<br/>ます。</li> </ol>                                     | Retrospective analysis involuntary admission                                                                                                    |
| 2. 上の右の"x"をクリックすることでPopupウィン<br>ドウを消すことができます。                                                                   | own, P. Mercer, G. Scott, J. BMJ. 2008; 337: a1837.<br>bmj.a1837. PMCID: PMC2565753 Copyright © Keown et al<br>de statistics, involuntary admissions under the Mental<br>beds in England 1996-2006 Patrick Keown, consultant                                                                                                    |
| 3.Full Source Viewをクリックすることで、サイ<br>ドバー内の一致した文章のフルソースを参照す<br>ることができます。                                           | Scott, J. BMJ. 2008; 337: a1837.                                                                                                    |
| <ul> <li>4.ソースのフルテキストは、サイドバーに表示され、一致した文章は、赤字で表示されます。</li> <li>ソースのURLをクリックすることで、オリジナルのWebページが表示されます。</li> </ul> | Full Source Text         Internet         http://www.pubmedcentral.nih.gov/articlerender.fcgi?arti         d=2565753         Match 1 of 21         PMC2565753 Copyright & Kown et al 2008 Retrospective analysis of hoopfilal episode statistics, involutary admissions under the Mental Health Act 1983, and number of psychiatric beds in England 1996-2006 Patrick                                                                                                    |
| 5.複数の一致箇所があった場合は、右と左にある                                                                                         | http://www.pubmedcentral.nih.gov/articlerender.tcgi/arti     d=25€5753     Match 1 of 21     Match 2008 October 9: 00: 10: 1150/0101a 057. FWOLD.     PMC2565753 Copyright © Kown et al 2008 Patrospective analysis of     hospital episode statistics, involuntary admissions under the Mental Health     Act 1983, and number of psychiatric beds in England 1996-2006 Patrick     Keown, consultant psychiatrist and honorary senior lecturer, 1 Gavin Mercer,                                                                                                    |
| 6.サイドバイサイド比較のモードを終了する場合<br>は、"X"ボタンをクリックください。                                                                   | Full Source Text       Image: Constraint of the second second secon |

### Excluding Quoted or Bibliographic Material(引用情報や参考文献の除外)

もし引用情報や参考文献情報が、リソースに一致していたりする場合は、サイドバーのフィルター設定を通じて、 Document Viewer 内の Similarity Report(類似度レポート)から、これらの情報を排除することができます。

| 引用情報、参考文献情報の除外                                                                                                    |                                                                                        |
|----------------------------------------------------------------------------------------------------|----------------------------------------------------------------------------------------|
| 1. Document Viewerのサイトバーの下のFilters<br>and Settings アイコンをクリックしてくださ<br>い。Filters & Settingsにアクセスできます。                                                                                          |                                                                                        |
| 2. Exclude Quotes(引用の除外)やExclude<br>Bibliography(参考文献の除外)のチェック<br>ボックスにチェックを入れてください。                                                                                                    | Filters & Settings         FILTERS         Exclude Quotes         Exclude Bibliography |
| 3.Filters & Settingの画面の下のApply Changes<br>ボタンをクリックしてください。                                                                                                    | T Apply Changes                                                                        |
| <ul> <li>4.上記の設定を戻す場合は、同様にFilters &amp;</li> <li>Settingsをクリックして、Exclude Quotes</li> <li>(引用の除外)とExclude Bibliography(参</li> <li>考文献の除外)のチェックを外し、Apply</li> <li>Changesをクリックください。</li> </ul> | Filters & Settings         FILTERS         Exclude Quotes         Exclude Bibliography |

#### Excluding Small Sources(小さなソースの除外)

ユーザは、ソースの語数の設定、又は、ソースの%の設定により、小さなソースを除外することができます。小 さなソースを除外するためには、Similarity Report(類似度レポート)内のサイドバーの下の Filters & Settings をクリックしてください。

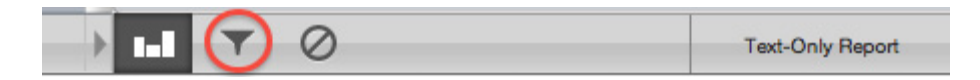

サイドバーは、除外オプションとともに、表示されます。下のようにソースの除外は、語数又はパーセンテージのフィールドで設定され、設定値を下回る場合、それらは Similarity Report(類似度レポート)から除外されます。小さな一致の除外を Off にするためには、 "Don't exclude by size"のボタンにチェックし、Apply Changes ボタンをクリックしてください。この機能は常時調節することができます。

|   | Exc        | ude sources that are less than: |
|---|------------|---------------------------------|
| I | $\bigcirc$ | words                           |
| I | $\bigcirc$ | %                               |
| I | 0          | Don't exclude by size           |

#### Excluding Small Matches(小さな一致の除外)

ユーザは、レポート内の一致した文字列を除外することができます。Similarity Report(類似度レポート)の 小さな一致を除外するためには、サイドバー内の Filter and Setting アイコンをクリックください。

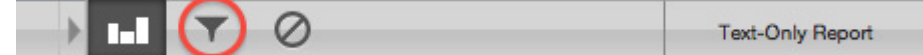

サイドバーは、除外オプションとともに、表示されます。下のようにソースの除外は、語数で設定され、設定値 を下回る一致は、Similarity Report(類似度レポート)から除外されます。小さな一致の除外の機能を Off に した場合は、"Don't exclude by size"のボタンにチェックし、Apply Changes ボタンをクリックしてください。 この機能は、常時調節することができます。

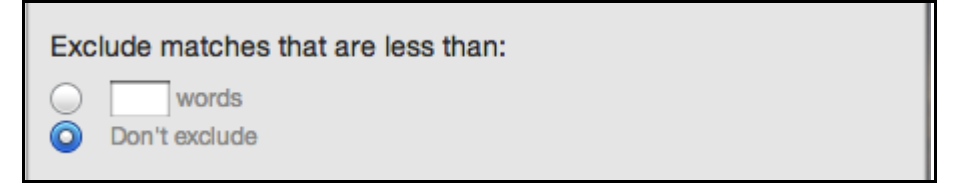

#### Excluding Sections(セクションの除外)

ユーザは、Abstracts(抄録)や Methods(実験方法)や Materials (器具)などの論文内のセクション部分をレ ポートから除外することができます。セクションを除外するためには、サイドバー内の Filter and Setting icon をクリックください。

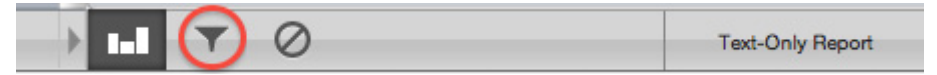

Abstract(抄録)と Methods and Materials (実験方法と器具)のチェックボックにクリックし、Apply Changes をクリックすることで、レポートからのセクションが除外されます。

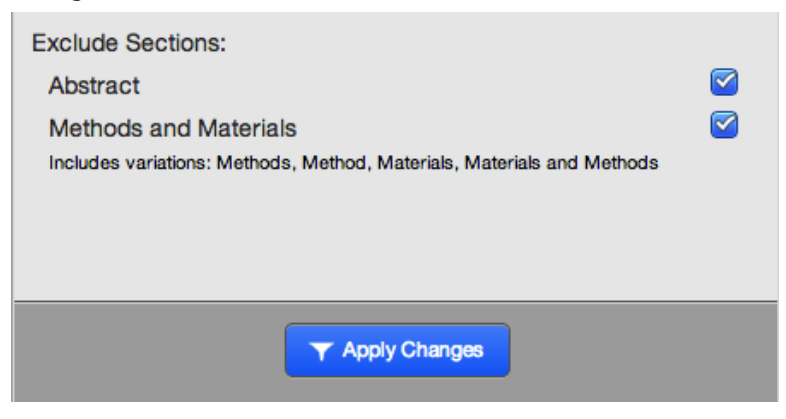

#### Excludeing a Match(一致の除外)

すべての一致したソースは、Match Breakdown や All Sources viewing modes を利用して、Similarity Report (類似度レポート)から除外することができます。もし、ユーザがこの一致は必要でないと決定したと きに、ユーザは、その一致を Similarity Report (類似度レポート)から排除することができます。もし一致が、 除外されれば、Similarity Index(類似度インデックス)の数値は、再計算されたパーセンテージで、表示されま す。

| 一致の除外                                                                                                    |                                                                                                    |
|----------------------------------------------------------------------------------------------------|----------------------------------------------------------------------------------------------------|
| <ol> <li>一致を除外したい場合、Match Overviewの該当の一致箇所にマウスをもってゆき、&gt;を表示させ、Match Breakdownモードにします。</li> <li>2.サイドバーの上のAll Sourcesのアイコンの上にクリックし、All Sources Viewを表示させ、一時も除めですます。</li> </ol> | 1 www.dickens-<br>Internet source                                                                                                    |
| <ul> <li>         我を味外できます。     </li> <li>         3.一致ソースリストの下のExclude Sourcesをク         リックすることで、ソース除外モードになりま         す。     </li> </ul>                                     | erexpression of adiponectin in vivo", Proquest, 201110 Exclude Sources                                                                                                    |
| 4.除外したいソースのチェックボタンをクリック<br>します。                                                                                                    | <ul> <li>Internet - 7 sources 142 words<br/>crawled on 09-Oct-2012<br/>www.docstoc.com</li> <li>Internet - 6 sources 139 words<br/>crawled on 25-Nov-2012<br/>en.wikipedia.org</li> </ul> |
| 5.除外したいソースをすべて選択したら、サイド<br>バーの下にあるExcludeボタンをクリックする<br>ことで、ソースが除外されます。                                                                                                    | Exclude (2)     Cancel     Recalculate originality score                                                                                                    |

#### Exclusion List (除外リスト)

Exclusion List(除外リスト)には、Similarity Report(類似度レポート)からの除外されたソースが表示 されます。Exclusion List(除外リスト)にアクセスするためには、サイドバーの下のExclusion Listのア イコンをクリックしてください。

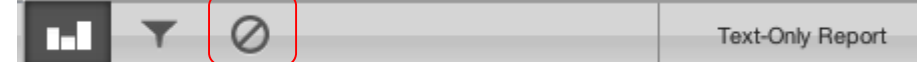

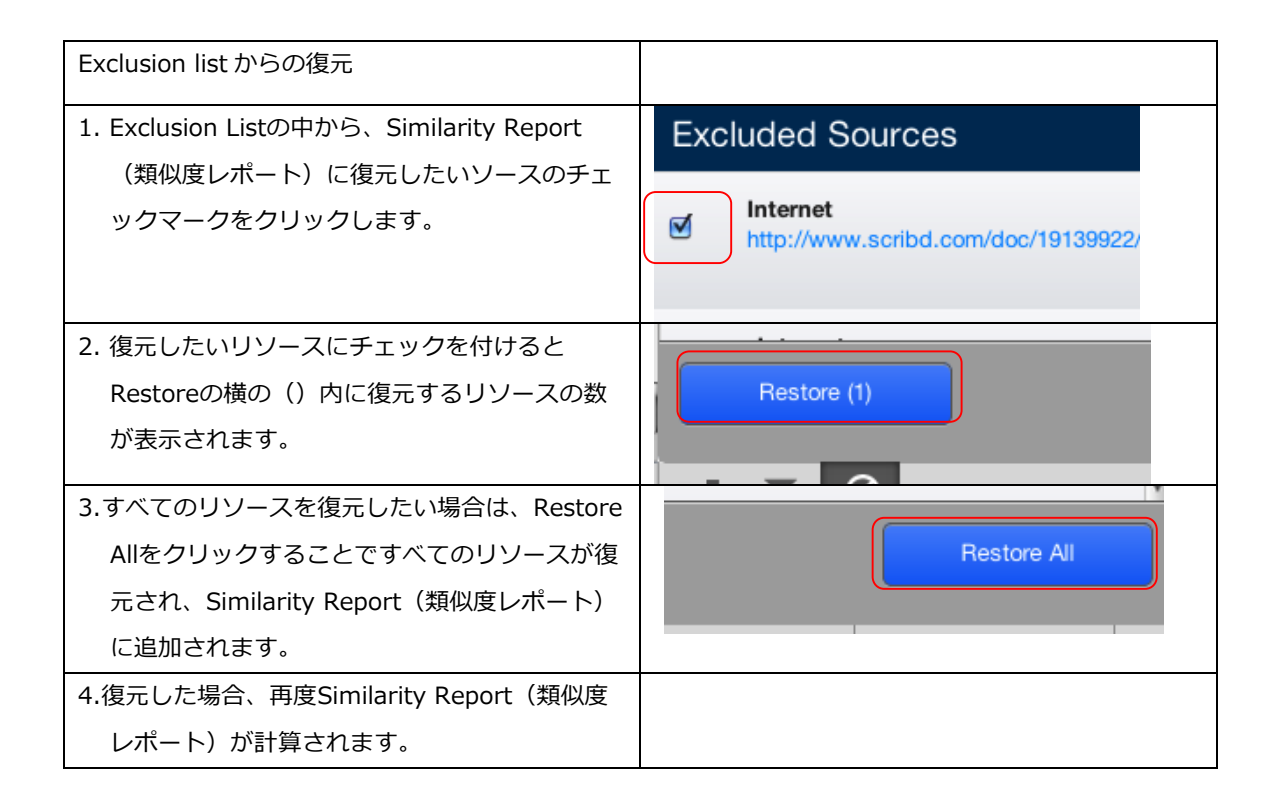

#### Similarity Report(類似度レポート)の PDF のダウンロード

Similarity Report(類似度レポート)は、印刷に適した PDF のフォーマットでダウンロードを行うことができます。Similarity Report(類似度レポート)を印刷又は、ダウンロードするためには、Similarity Report(類似度レポート)の下の印刷アイコンをクリックしてください。これにより、読みとり専用の PDF バージョンのSimilarity Report(類似度レポート)が準備されます。たとえば、デフォルトの Match Overview を利用しる際に、ダウンロード・アイコンをクリックすると高い一致のみが表示される PDF が作成されます。

| 0 |  |
|---|--|
|   |  |

#### Text Only Report のアクセス

Text-Onlyレポートは、ユーザに、ドキュメントフォーマットなしで、Similarity Report(類似度レポート)を見ることができるモードです、フォーマットされていないドキュメントのテキストだけを表示します。

Document Viewerウィンドウの右下のText-Onlyレポートをクリックすることで、Text Only Reportに切り替わります。

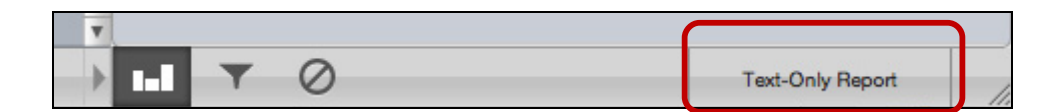

注記:

Similarity Report(類似度レポート)は、最後にユーザが利用したモードで開きます。もし、ユーザが、 Document Viewer モードで参照して、利用を終了すれば、次回も同様に、Document Viewer モードが自動的 に表示されます。

Text Only Report モードから、Document Viewer モードに、切り替える場合には、画面左上の iThenticate と記載のあるロゴの下 Document Viewer をクリックください。

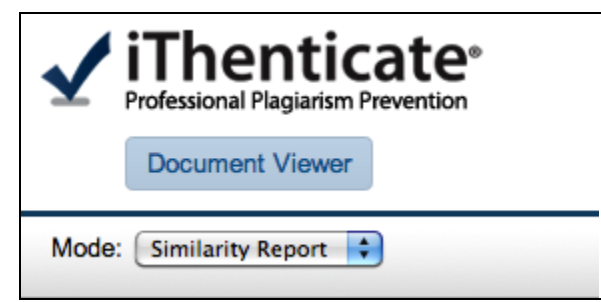

Text-only reportボタンをクリックするとText-onlyのSimilarity Reportの画面が表示されます。Text-only Reportはデフォルト表示として、3つのメインエリアに分割されます。 3つの分割エリアは下記の通りです。

- ●レポート情報:paper information レポートの上部に、提出されたレポートについての情報が表示されます。:タイトル、著者名、処理日、語数、ドキュメントが提出されたフォルダと選択したデータベースの中の一致数、ソース数等が表示されます。
- 原著: paper text 提出されたレポートの原著。一致部分は、色つきでハイライトされます。それ ぞれの色は、右側のSimilarity Report(類似度レポート)の色に対応して一致が表示されます。
- **一致ソース: matching sources** 一致したソースのリストは、原著内のハイライトされた部分のリストとなります。

| ⇔ Return to Folders View                                                                                                    |                                          | Jump to: Me                                                 | dia news article - 41% 💌                                     |
|----------------------------------------------------------------------------------------------------|------------------------------------------|-------------------------------------------------------------|--------------------------------------------------------------|
| IThenticate<br>Media news article レポート情報: Paper infor                                                                                                    | mation                                   | Processed or<br>Word count:<br>Folder: My D<br>show xml sou | n: Mar 27, 2008 2:16:53 PM<br>737<br>ocuments<br><u>urce</u> |
| Amilarity Index: 41% View: Similarity Report 💌                                                                                                    |                                          | Exclude Quotes                                              | Exclude Bibliography                                         |
| emotional transition to acs, which are occasionally more entertaining than the regular<br>shows. A simple way to understand objectives in television programming is to<br>compare the content of programs paid for and chosen by the viewer with those on | 1 22% match (Internet)                   |                                                             | ×                                                            |
| channels that get their income mainly from advertisements.<br>原著:Paper Text                                                                                                    | 2 19% match (Internet from Jun 17, 2007) |                                                             | ×                                                            |
| The media is how people learn about world affairs and recent news. In a certain respect we can say<br>that media provides a lens in which the viewers can view the world.                                                                                 |                                          |                                                             |                                                              |
| A recurring issue for the left historically has been how to address the capitalist 1<br>media. In recent years the problem has grown ever more severe, and no small                                                                                       | 一致ソース:Matching                           | Sources                                                     |                                                              |
| amount of attention has been given to examining the problems of the commercial                                                                                                    |                                          |                                                             |                                                              |
| media and how closely they reinforce and accentuate problems within the broader<br>social order. The logic of this criticism has become clear: progressives need to work                                                                                  | 0                                        |                                                             |                                                              |
| on challenging the corporate domination of media as part of the broader struggle for                                                                                                    |                                          |                                                             |                                                              |
| social justice. If changing media is left until 'after the revolution,' there will be no                                                                                                    |                                          |                                                             |                                                              |

警告:類似度を示す%は、レポートの剽窃かどうかを示すものではありません。Similarity Report(類似度レ ポート)は単純に提出されたドキュメントに類似している部分が含まれているソースを表示することで、提出し た文書のオリジナリティを測るものです。剽窃されているかどうかの判定は、慎重に、提出された論文と疑わし いソースを確認しながら行う必要があります。

#### Viewモード

レポートの参照には4つのモードがあります。

• Similarity Report - これはSimilarity Reportのデフォルト設定のモードです。iThenticateデー タベースのソースと類似しているレポートの全エリアをリスト表示します。一致した部分はカラー表示され、 一致の比率が高い順番から表示されます。一致比率の高いものしか表示されず、一致部分の全表示は Content Tracking モードで参照できます。文書のハイライトされたエリアをクリックすると、一致元の Webサイトからのソースが表示され、オリジナルと投稿文のどの部分が一致しているかを見ることができ ます。

• **Contents Tracking** - Content trackingモードでは、データベースと投稿文書の間での一致部分 が全て表示されます。iThenticateはデータベースを定期的に更新しているので、同じソースからたくさん の一致が見つかる場合もあります。ソースはインターネットのどこからコピーされたかを特定します。

• Summary Report - レポートの一致部分がハイライトされていてわかりやすく、シンプルで、 印刷に向くリスト表示です。

• Largest Matches – このレポートは、一連の一致した単語の比率を表示します。content trackingモードでは、レポートは一連の単語である・ないに関わらず比率を表示します。このモードでは、 単語の一致を表示するため、同じソースから重複したものや、一致の多いものが長く表示される場合があり ます。

| Mode:  | Similarity Report |                                                |
|--------|-------------------|------------------------------------------------|
|        | Similarity Report |                                                |
|        | Content Tracking  |                                                |
| The Un | Summary Report    | Caufield and Teddy, two of JD Salinger's chara |
|        | Largest Matches   |                                                |

#### Viewモードの変更

デフォルト設定では、ソースと高い確率で一致するものだけを表示するSimilarity Reportが表示されます。 このモードでは高い確率の一致に隠れ、小さな一致、または重複している一致などが表示されません。これ らの情報を得るためには、Contents Trackingモードを選択してください。

ViewモードがプルダウンメニューのView:から選択し変更されると、Similarity Reportの内容部分のブラ ウザウインドウが新たに表示されます。

Content Trackingモードが選択されると、デフォルトの設定では高い確率の一致に隠されてしまう小さな 一致もすべて表示されます。ソースの横のボタンをクリックすると、原著のレポートにソースが表示されま すので、そちらを選択ください。印刷は、このモードでは表示選択されているソースのみを印刷します。

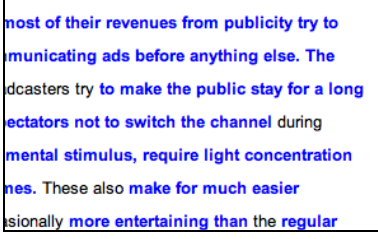

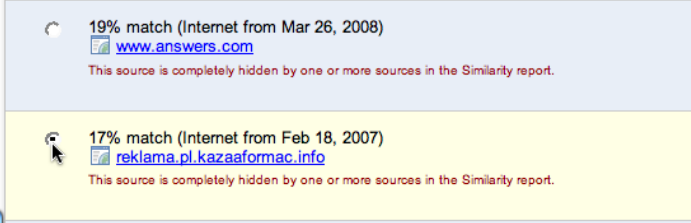

ユーザは、一致ソースビュー無しで、一致したテキストやリンクでのみを表示したSimilarity Report(類 似性レポート)を参照することもできます。これはSummary Reportというモードです。このモードは、 もしソースがジャーナルや定期刊行物であれば、Similarity Reportの上部のソースの名前をクリックする ことで、インターネットやiThenticateのデータベースから、オリジナル形式でソースを参照できます。 Summary ReportのViewモードは、類似性報告書を印刷したものと似ています。

| 19% match (Internet from Jun 17, 2007)<br>en.wikipedia.org                                                                                                    |
|----------------------------------------------------------------------------------------------------|
| Technology has had a great effect on modern communication making it possible to spread rumors and news instantaneously through a variety of appliances. Not only      |
| communication changed drastically within the past 20 years but the freedom to communicate has improved as well. Instead of the T.V., radio and newspaper domina       |
| news and journalism the new technology like blogs can give a regular person without a background in journalism a voice that can be heard by thousands of people. Th   |
| - along we have compositive condidates and their supporters using the internet as spreading their massage or the latest new of their comparison. In one some this ser |

最後のモードは、Largest MatchesのViewモードです。このモードはデフォルト設定モードととてもよく 似ていますが、大きな違いは、一致した言葉の塊のパーセンテージを表示するところです。一致したソース との%、このViewモードを変更することで表示されます。

一致したソースの参照

一致したソースはデータベースから、またはインターネットから、両方で参照できます。インターネットの ソースの参照は、表示されているパーセンテージの下のリンクをクリックすることで表示されます。

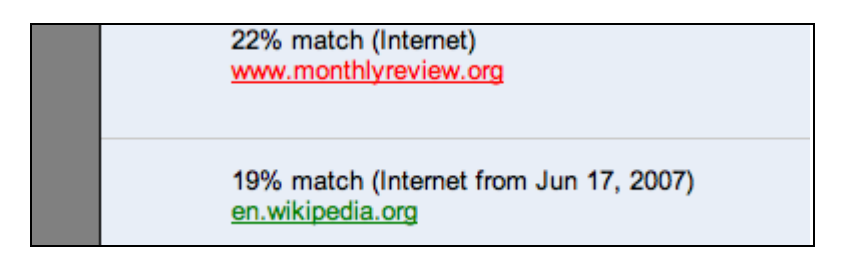

提出した文書と一致した文献を並べて確認するには、Similarity Report Viewモード、またはLargest matches Viewモードを使用してください。Similarity Reportと一致したソースの一致内容を確認するには、 投稿した文書のハイライトされている文章をクリックしてください。一度クリックすると、ソースのどの箇 所が原著と似ているのかを右側に表示します。

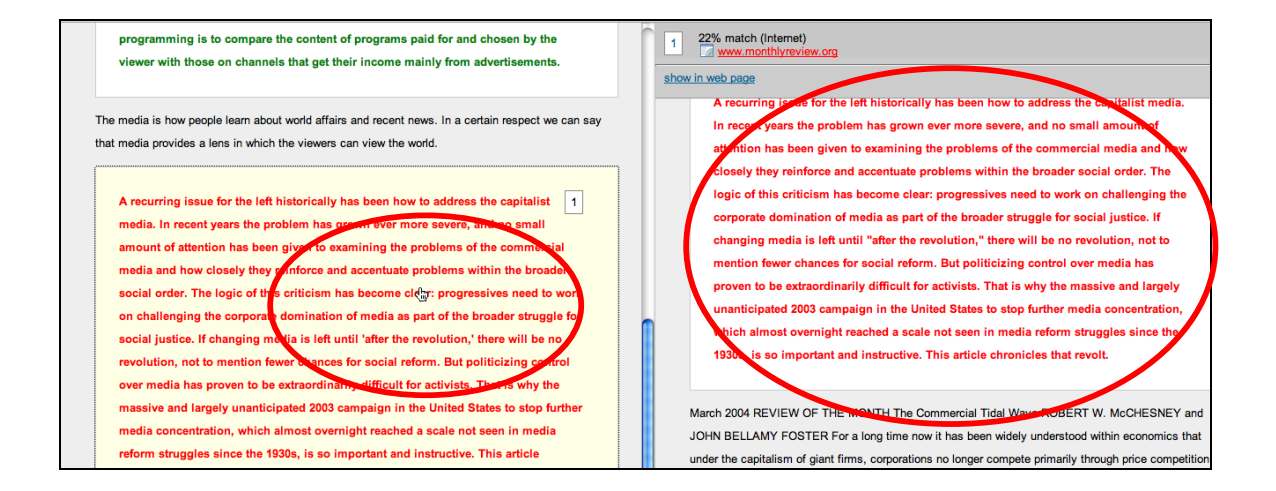

一致したデータベース内容を閉じる場合は、Similarityパーセンテージの右側のxボタンをクリックしてください。

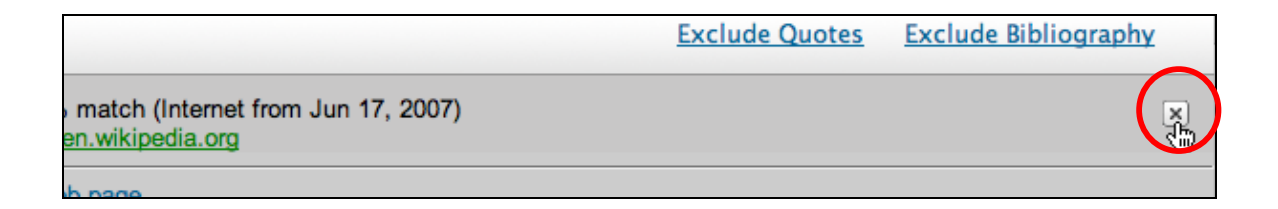

#### Excluding Quoted or Bibliographic Material(引用情報や参考文献の除外)

引用文献情報や参考文献情報が同じである、またはソースの一致とみなされた場合、Similarity Reportか らこれらの情報を削除することができます。引用文献や参考文献情報がSimilarity Reportから削除されれ ば、投稿した文献のSimilarity Index(類似度インデックス)のパーセンテージが変わります。

| 引用や文献情報の除外                      |                                     |
|---------------------------------|-------------------------------------|
| 1. Similarity Reportを開きます。      | Report ↓ Author Processed           |
|                                 | 0%                                  |
|                                 | 41%                                 |
| 2. Exclude Quote(引用の除外)やExclude | Exclude Quotes Exclude Bibliography |
| Bibliography(文献の除外)のリンクをクリ      |                                     |
| ックします。                          | ×                                   |
| 3.元に戻す場合は、Include Quotes(引用を含   | Include Quotes Include Bibliography |
| む)又は、Include Bibliography(参考文献  | include cuotes                      |
| も含める)をクリックすることで、元に戻せ            | ×                                   |
| ます。                             |                                     |

#### Excluding Phrases(フレーズの除外)

フォルダに対して、フレーズの除外の機能が設定されていた時に、Similarity Report上で、アカウント又 は、フォルダのフレーズの除外リストが含まれているフレーズを含めるが除外させるか切り替えることがで きます。

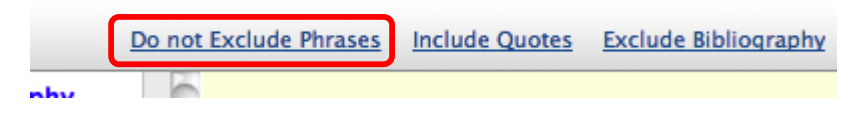

#### Excluding a Match(一致したソースの除外)

iThenticateのデータベースで検出された一致したソースは、Similarity Reportの *Similarity Report*モード、 もしくは*highest matches*モードから除外することができます。

これにより、剽窃と考える必要のないソースからの一致を検出した場合、それらの検出した結果を含まずに 表示させることができます。検出結果を削除した場合は、Similarity Index(類似度インデックス)が再計 算され、新しいSimilarity Index(類似度インデックス)の%が表示されます。

検出したソースを除外するには、Similarity Report、またはhighest matches modeで、Similarity Reportを参照してください。各ソースに一致するリストが表示され、右側にグレーのXアイコンが表示され ます。このアイコンをクリックすると、ソースが除外されます。これにより、剽窃と考える必要のないソー スがある場合には、それらを除外して表示します。

Exclude Quotes Exclude Bibliography

22% match (Internet)

1

いったんソースが除外されても、Contents Tracking Viewモードで、Similarity Reportにソースを再度含めることができます。Contents Tracking Viewモードでは、投稿した文書の内容に一致するすべてのソースがリスト表示されます。除外されたソースはこのViewモード内に名前の右側にプラスアイコンとして表示されます。Similarity Reportにソースを再度含めるには、このプラスアイコンをクリックします。

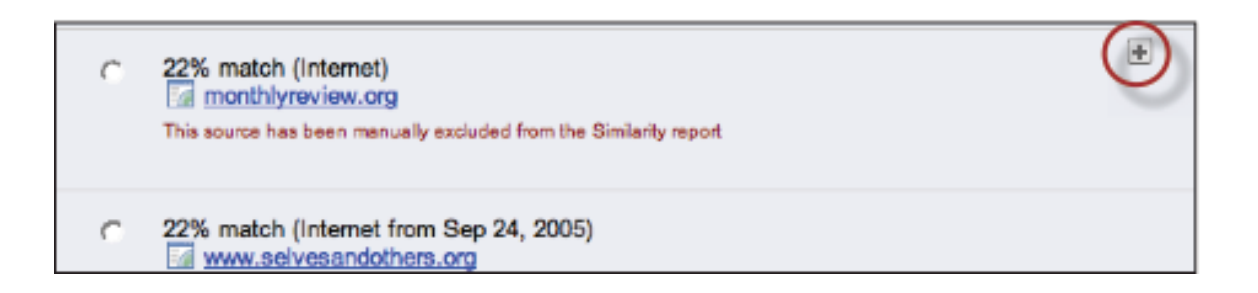

#### Excluding Small Matches (小さな一致の除外)

もし、小さな一致の除外のオプションがフォルダに対して設定されていれば、Exclude Small matches(小さ な一致の除外)のオプションが、設定部分に表示されます。その設定は、レポート内でいつでも調整することが できます。もし、一致サイズのカスタマイズのオプションがセットされていなければ、レポート内から、 Exclude Small Matches(小さな一致の除外)の設定を行うことができます。これを素早く設定するためには、 Exclude Small Matches(小さな一致の除外)のドロップダウンボタンを最初にクリックします。

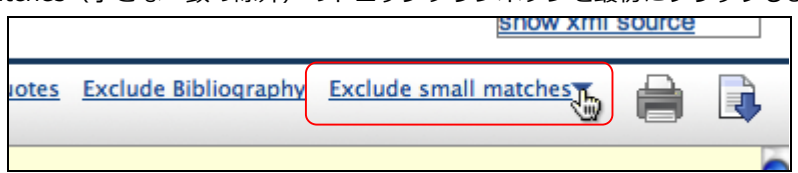

Words Count (語数) 又は、パーセンテージの数値を入力することで、閾値を設定することができます。 閾値に従い、一致は、レポートから除外されます。Updateボタンをクリックすることで、除外が設定され ます。

| Exclude Quotes Exclude Biblio                           | ography Exclude small matches     |  |
|---------------------------------------------------------|-----------------------------------|--|
| ur Indexed Documents                                    | Based on total match to a source. |  |
| 2:01 AM                                                 | Word Count: 0 words               |  |
| arity report.<br>I by one or more sources in the Simila | Percentage: 0 %                   |  |
| sCheck<br>els and financial stability", Jou             | Update Cancel                     |  |

#### Edit Document Information(ドキュメント情報の編集)

文書の情報(文献のタイトル、著者の氏名等)は、ドキュメント右側のEdit(編集)アイコンにて、いつで も変更することができます。

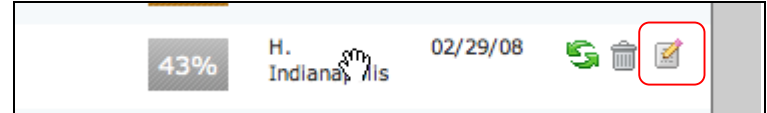

ドキュメントプロパティページ内のドキュメント情報を更新には、フィールドに変更したい情報を入力し、 Updateボタンをクリックしてください。

| Document Properties | Properties | Resubmit | Document<br>Information                                                                |
|---------------------|------------|----------|----------------------------------------------------------------------------------------|
| Document Title: *   |            |          | Uploaded: Tue May 29, 2012<br>03:03pm PDT                                              |
| Source A            |            |          | Filename: Source A.docx                                                                |
| Author First Name:  |            |          | Folder: <u>Report video</u><br><u>documents</u>                                        |
| Author Last Name:   |            |          | Indexed: Yes ( <u>remove</u> )<br>Re-Submit: No schedule set<br><u>create schedule</u> |
| Update Cancel       |            |          |                                                                                        |

### Documents Pages(ドキュメントページ)

施設用のレポジトリに加えられたドキュメントを施設用のレポジトリから削除したい場合は、ドキュメント のプロパティページから、ファイルを削除しないで、Indexから取り除くことができます。Document Informationから、Indexedの横にあるRemoveをクリックすることで、施設用のレポジトリから、ファイ ルを削除することができます。

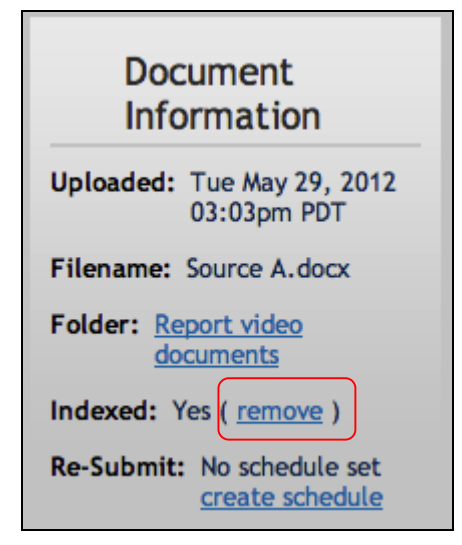

#### Document Pages 文書ページ

より多くの文書がフォルダにある場合は、ページは、ドキュメントの下の部分に表示されます。表示の設定 で、表示数が超えない場合は、1ページで表示されます。ページ番号をクリックするか、Nextをクリック することで次のページに移動します。

> Viewing Page: 1 of 5 1 <u>2</u> <u>3</u> <u>4</u> <u>5</u> <u>Next</u>

#### Sharing Tab (共有タブ)

共有機能は、同じアカウントのiThenticateのユーザがフォルダを共有させることができる機能です。共有 オプションを見るには、Sharingの(共有)タブをクリックしてください。共有可能なiThenticateのリス トが表示されます。

|   | Eolder 1 | Documents | Sharing | Settings | Resubmit |
|---|----------|-----------|---------|----------|----------|
| н |          |           |         |          |          |

フォルダを共有させるためには、共有したいユーザの横にあるチェックボックスをクリックしてください。

| Share with:                 |  |
|-----------------------------|--|
| C Account Account #3 User C |  |
| C Account Account #3 User B |  |
| Joe User                    |  |
|                             |  |
|                             |  |
| Update Sharing Cancel       |  |

フォルダが他のユーザと共有された場合、そのユーザは、共有フォルダ内のSimilarity Report(類似度レポート)を参照することはできますが、そのフォルダに論文を提出することはできません。一旦フォルダが 共有されたら、共有を解除する方法は2つあります。共有されたユーザによるものと、共有したユーザによ るものがあります。

もし共有していたユーザAが、共有を停止したい場合は、単純に、Shareタブから、共有していたユーザB 名の横のチェックマークを外し、Update Sharingのボタンをクリックするだけです。

フォルダを共有されていたユーザBは、共有していたフォルダがユーザのディレクトリに移動されます。共 有されていたユーザB側から、共有を拒否する場合は、共有フォルダの上にマウスを載せるとXのアイコン が表示されますので、Xのアイコンをクリックすることで、共有をしない設定にすることができます。

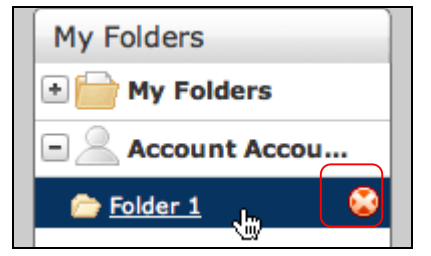

注記:アカウントの管理者は、施設の内部のガイドラインに基づいて、共有機能をコントロールできます。 もし、共有機能が利用できない設定であれば、ユーザは、フォルダを共有することができませんので、アカ ウント管理者にご確認ください。

#### Setting Tab(設定タブ)

フォルダ内の[Settings]タブを使用して、いつでもユーザが任意でフォルダの設定をカスタマイズすること ができます。フォルダの中には、2つのタブが含まれます。フォルダオプションとレポートフィルタです。 フォルダオプションは、フォルダ作成画面と同様の設定が含まれています この情報はいつでも更新するこ とができます。レポートフィルタのタブには、事前にURLを設定することで、設定したURLは一致したソー スとして見なさないものとして、Similarity Index(類似度)を表示させます。最初にSettingタブ内の Report Filtersタブをクリックし、フィルタしたいURLを指定ください。

|  | 🦲 My Do        | cuments        |  | Documents | Sharing | Settings | Resubmi |
|--|----------------|----------------|--|-----------|---------|----------|---------|
|  | Folder Options | Report Filters |  |           |         |          |         |
|  | Folder Nam     | ne: •          |  |           |         |          |         |

URLを追加するときには、URLは明確で、一般的なものである必要があります。

下記に例を提示させていただきます。

- http://example.com/ 特定サイトの除外("/"を忘れずにつけてください。)
- http://example.com/docs/ 特別のディレクトリからのソースをすべて除外
- http://example.com/docs/paper.pdf 特別な文書の除外

Add URLのフィールドに、単純にURLを表示させ、Add URLのボタンをクリックすることで、レポートの フィルタに追加されます。

一旦Report Filtersに追加されたURLを削除するためには、削除したいURLの赤いxのボタンをクリックすることで、削除できます。

| Existing URL Filters: |  |
|-----------------------|--|
| http://example.com/   |  |

#### Phrase Exclusions(フレーズの除外)

フレーズの除外は、ユーザがレポートから除外される語句を指定することができる機能です。この機能は、 フォルダまたはアカウントレベルで適用することができる機能です。除外リストにフレーズを追加 するた めには、アカウントとフォルダに対して同じプロセスで設定ができます。フォルダのフレーズの除外リスト にアクセスするためには、フォルダの[Setting]タブをクリックし、フレーズ除外タブをクリックしてくだ さい。

| 2012 Submissions                                 |                            |
|--------------------------------------------------|----------------------------|
| Folder Options <u>Report Filters</u> <u>Phra</u> | se Exclusions              |
| Exclusion Listのページを開いたら、下記の要領で、こ                 | フレーズを除外リストに追加します。          |
| 除外リストにフレーズを追加する方法                                |                            |
| 1. Add an new phrase のリンクをクリックしま<br>す。           | Add a new phrase           |
| 2. Phrase Text内のフィールドに、フレーズを入<br>力します。           | Phrase text: *             |
| 3.リストにフレーズを追加するために、Createボ<br>タンをクリックします。        | Create Back to list !      |
| 4.もし他のフレーズも追加したい場合は、2と3<br>の操作を繰り返します。           |                            |
| 5.除外リストに戻る場合は、Back to Listのボタン<br>をクリックしてください。   | reate Back to list Back to |

### Print and Download Similarity Reports (Similarity Reportの印刷及びダウン

#### ロード)

iThenticateドキュメント・ビューア・レポートモードは、表示レポートをベースにしたPDFファイルのダウンロードができます。Match overviewの画面から、ブラウザの左下の印刷のアイコンをクリックすることで、PDFにダウンロードでき、PDFから印刷もできます。

TextOnlyレポート・モードでは、ブラウザの右上の 💼 をクリックすることで、印刷、さらに、 💽 を クリックすることで、HTMLファイルで出力することができます。

#### Organizing Documents (ドキュメント管理)

フォルダ内のドキュメントは、タイトル毎にアルファベット順にならんでいます。フォルダがクリックされ たら、ドキュメントタブが表示され、ページのメインコンテンツエリアに表示されます。ユーザは、タイト ル、レポート、著者、処理日等により、フォルダ内で、並べ替えを行うことができます。並べ替えを行うに は、並び替えたい、カラムのヘッダーをクリックすることで、並び替えができます。

|     | Folder 1                                                          | Documents Sharing Settings Resubmit                                        |
|-----|-------------------------------------------------------------------|----------------------------------------------------------------------------|
|     | Title ↑<br>Silverlight_Chapter 3                                  | Report         Author         Processed           pending         03/12/08 |
| п 6 | i part - 2,977 words  Silverlight Chapter 2 2 parts - 2,871 words | 92% B. 02/29/08<br>Chandrasekhar's                                         |

### Moving Documents (ドキュメントの移動)

ドキュメントの移動は、フォルダの移動と全く同じように実現できます。

| フォルダの移動                         |                             |
|---------------------------------|-----------------------------|
| 1.移動させたい文書を含むフォルダをクリックし         | My Folders                  |
| てください。                          | 🖃 🚞 Group A d@acc           |
|                                 | n Eolder 1 😘 🏛              |
| 2. 移動させたいフォルダの左のチェックボック         | 1 part - 2,977 words        |
| スをクリックします。もしすべての文書を移            | 💌 🛨 Silverlight Chapter 2   |
| 動させたい場合は、Titleの左側のチェックマ         | 2 parts - 2,871 words       |
| ークをクリックすることで、全ファイルを選            | E Dubu add                  |
| 択できます。                          |                             |
| 3. Move Selected toのプルダウンから、移動先 | mit Move selected to T Move |
| のフォルダを指定します。                    | Move selected to            |
|                                 | Folders                     |
|                                 | der Folder 2<br>Folder 3    |

4. ファイルを新しいフォルダに移動させるた

め、Moveをクリックします。

| Folder 2 Move |  |
|---------------|--|
|---------------|--|

ドキュメントにチェックマークをつけ、ドラッグアンドドロップで、移動先のフォルダにドロップすることで、ファイルの移動ができます。複数のファイルも同様の方法で移動させることができます。ファイルを選択して、移動することで、ドキュメントのアイコンが表示されます。

 マ
 ・
 2: Account Account #3 User D
 23%

 ちし、複数のドキュメントが選択された場合、1ファイルの場合と異なるアイコンが表示されます。

 「マ
 ・
 1331: Account Account #3 User D
 63

 「マ
 ・
 1333: Account Account #3 User D
 63

 「マ
 ・
 1333: Account Account #3 User D
 63

 「マ
 ・
 1333: Account Account #3 User D
 63

移動したいフォルダヘドラッグし、緑のドリップアイコンが表示されたら、ドキュメントを該当のフォルダ

へ移動することができます。

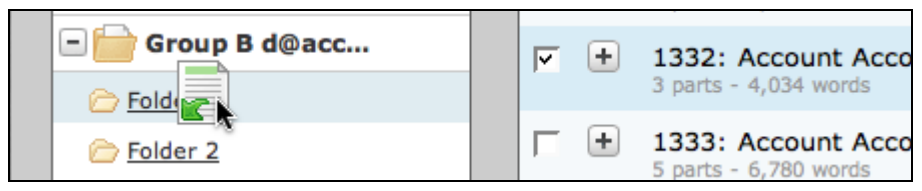

#### Deleting Documents (ドキュメントの削除)

ドキュメントは2つの方法で削除できます。メインコンテンツエリアからドキュメントを削除するためには、 単純に、ごみ箱のマークの上まで、マウスを動かし、ごみ箱のマークをクリックすることで、ドキュメント を削除できます。

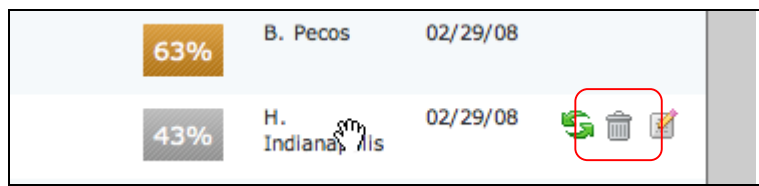

| ドキュメントの削除                 |                           |
|---------------------------|---------------------------|
| 1.削除させたい文書を含むフォルダをクリックし   | My Folders                |
| てください。                    | 🖃 🚞 Group A d@acc         |
|                           | 🧀 Folder 1 😘 🏛            |
| 2. 削除させたいフォルダの左のチェックボック   | Title ↑                   |
| スをクリックします。もしすべての文書を移      |                           |
| 動させたい場合は、Titleの左側のチェックマ   | 1 part - 2,977 words      |
| ークをクリックすることで、全ファイルを選      | F + Silverlight Chapter 2 |
| 択できます。                    | 2 parts - 2,871 words     |
| 3. ツールバーにあるTrashボタンをクリックす |                           |
| ることで、選択したドキュメントがごみ箱に      | Trash Resubmit Mc         |
| 送付されます。                   |                           |

ドキュメントのタイトルや著者名の編集したい場合は、Editアイコンをクリックしてください。

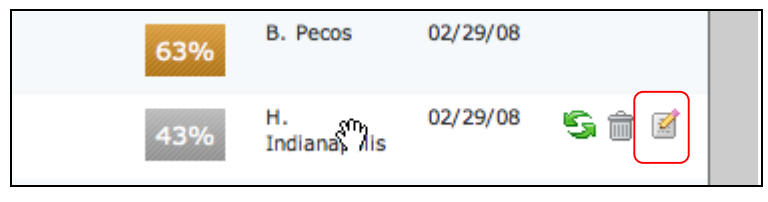

ドキュメントの編集ページが表示されます。もし何らかの編集をした場合は、Updateボタンをクリックすることで、ドキュメントの変更が保存されます。

| 1333: Account Account #3 User D   |   |
|-----------------------------------|---|
| Author First Name:                |   |
| lamos                             |   |
| James                             | _ |
|                                   |   |
| Author Last Name:                 |   |
| Author Last Name:<br>Indianapolis |   |
| Author Last Name:<br>Indianapolis |   |

#### ドキュメントの検索

検索機能により、ユーザはドキュメントを探すことができます。ドキュメントは、フォルダ名、タイトル、 著者名により検索ができます。検索したい用語を入力することで、すべてのドキュメントの中から、検索語 を拾ってチェックします。

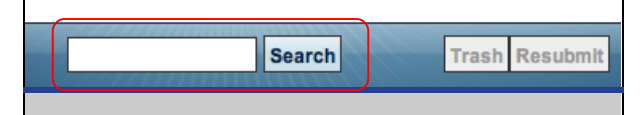

検索結果は、メインコンテンツエリアに表示されます。

## Trash(ごみ箱)

Trash(ゴミ箱)には、削除されたすべてのフォルダまたはドキュメントが含まれます。ドキュメントやフ オルダは、Trash(ごみ箱)から、ツールバーのMove Selected to…というプルダウンから、取り出すこ とができます。Trash(ごみ箱)からフォルダやドキュメントを選択して、ツールバーのMove selected to でフォルダを選択し、Moveボタンをクリックしてください。

| ☐ Title      |  |
|--------------|--|
| January 2008 |  |

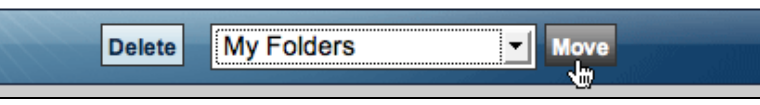

注意:ドキュメントは、フォルダにのみ移動できます。フォルダは、グループフォルダにのみ移動できます。 Move selected to …のプルダウンメニューでは、2つのセクション、フォルダとグループに分かれます。 フォルダとドキュメントを一緒に移動することはできません。別々に移動させてください。

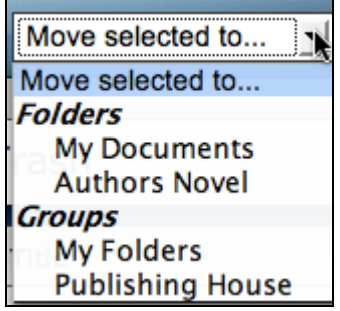

永久にドキュメントやフォルダを自分のiThenticateのアカウントから削除する場合は、削除したいものを 選択後、ツールバーのDeleteアイコンをクリックしてください。

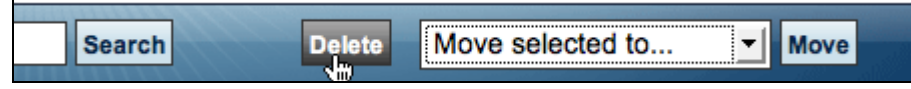

注意:ドキュメントは、施設用のレポジトリにIndexされていたものについては、Trash(ごみ箱)から削除したときに、施設用のレポジトリから削除されます。

メインナビゲーションの設定タブは、ドキュメントやレポートの設定を行う場所です。Settingsページを開 くためには、スクリーンの上部のSettingsのリンクをクリックしてください。

| Folders Settings      | Account Info | Manage Users |
|-----------------------|--------------|--------------|
|                       |              |              |
| Settingsページには3つの異なるタブ | があります。       |              |
| General               | Documents    | Reports      |
|                       |              |              |

●General-Generalはデフォルトのタブで、一般的な設定を行います。ホームフォルダ、フォルダの中に 表示されるドキュメントの数、Timeゾーンとデフォルトの言語が設定できます。これらのオプションを設 定する場合は、プルダウンメニューから、利用可能なオプションを選択してください。

| Home Folder:                                       |            |  |  |
|----------------------------------------------------|------------|--|--|
| Select Home Folder                                 |            |  |  |
|                                                    |            |  |  |
| Number of documents to show: •                     |            |  |  |
| 10 💌                                               |            |  |  |
|                                                    |            |  |  |
| After unles ding a de sum entr                     |            |  |  |
| After uploading a document: *                      |            |  |  |
| This changes which page you view after uploading a | a document |  |  |
| Display the upload folder                          |            |  |  |
|                                                    |            |  |  |
| O Upload another document                          |            |  |  |
|                                                    |            |  |  |
|                                                    |            |  |  |
| Timezone                                           |            |  |  |
|                                                    |            |  |  |
| America/Los_Angeles                                |            |  |  |
|                                                    |            |  |  |
| Language:                                          |            |  |  |
| inglish                                            |            |  |  |

ドキュメントをアップロードした後のページについては、アップロード後、フォルダが表示させることと、 別のファイルをアップロードさせる画面に変更させることができます。

一旦、変更したい項目を変更したら、Update Settingのボタンをクリックすることで、設定が保存されます。

●Documents(ドキュメント)ードキュメントタブをクリックすると、2つの設定可能な項目が表示されます。

**Default Document Sort**(デフォルトドキュメント並び替え): ユーザは、ドキュメントのソート方式を 変更することができます。

**Change Score Color Percentage**(%による色分け): ユーザは、ドキュメントのSimilarity Indexの パーセンテージによって色を設定することができます。

| Processed Date                      | •                                |
|-------------------------------------|----------------------------------|
| Percentage when the<br>Change Score | color of the report score change |
| enange etere                        |                                  |
| 40%                                 | •                                |
| 40%                                 | <b>v</b>                         |

● Reports(レポート): 3 つのレポートの設定を行うことができます。Email Notifications (Email通知) Default Report View、(デフォルトレポート表示)、Color code report(カラーコードレポート)

(施設用レポジトリを購入しているお客さまには、Available Document Repositories (ドキュメントレポジトリの利用可能)の設定も表示されます。)

Email Notifications(Email通知)は、ユーザにSimilarity ReportがiThenticateのデータベースに対して 一致したコンテンツの特別なパーセンテージを超えた場合にメールを送付する機能です。Send report no frequently than:のプルダウンから、ユーザのアドレスにメールが送付されるタイミングを設定し、 Similarity Reportの閾値とContents Tracking Reportの閾値からプルダウンメニューから、%を選択しま す。もし、レポートにiThenticateのデータベースと同様な文献が含まれていて、指定の%を超えていた場 合にメールが送信されます。

| Email Notifications                                       |                                                                                       |
|-----------------------------------------------------------|---------------------------------------------------------------------------------------|
| Use these settings to                                     | receive notification when a report has exceeded the specified thresholds below. You   |
| may set separate thre                                     | sholds for the Similarity report and for the Content Tracking report. Email will only |
| be sent when a report                                     | exceeds the thresholds you set below.                                                 |
| Select how often reports, if a <b>Send report no more</b> | any, are sent to you a frequently than: *                                             |
| Once a day                                                |                                                                                       |
| Send notification when the S                              | imilarity score exceeds this percentage.                                              |
| Similarity Report Th                                      | reshold: *                                                                            |
|                                                           |                                                                                       |

デフォルのレポート表示を選択することができます。変更するには、プルダウンメニューから、レポートの 表示を選択ください。

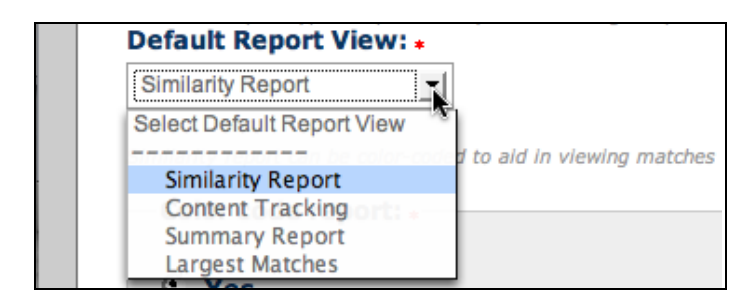

Similarity(類似度)レポートのカラー表示を行うか、行わないか設定することができます。デフォルトでは、カラー表示となります。

| Color code report: • |  |
|----------------------|--|
| Yes                  |  |
| C No                 |  |

設定ページのレポートタブは、どのような情報資源に対してドキュメントを比較可能であるかを表示することもあります。

#### Account Info page(アカウント情報ページ)

アカウント情報ページでは、いつでも、アカウント情報を更新、参照、変更することができます。このページにはユーザのプロファイル、再提出の頻度、利用統計、アカウント内の残っている提出回数等が表示されます。また、アカウントのレポートのフィルタ情報やAPIのIPアドレス等の情報も提供されます。 iThenticateのウィンドウの上部のメインナビゲーションのAccount Infoのリンクをクリックすることでアクセスできます。

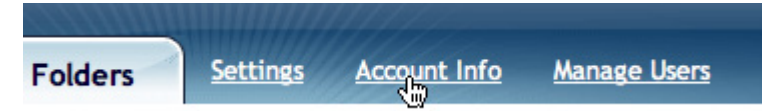

Account InfoページのMy Profileのセクションは、iThenticateのユーザ情報を含んでおります。ユーザは、 このセクション内で、ユーザ名、Emailとパスワードを変更することができます。アカウントの写真も登録 することができます。ユーザ名とemailを単純に変更するためには、この項目で、新しい名前とEmailアド レスを登録し、My Profileの下のUpdate Profileボタンをクリックしてください。どうぞ、パスワードの変 更方法については、このマニュアルのパスワードの変更のセクションをご覧ください。

Account Info:この部分には、重要なiThenticateについての情報が含まれております。この情報の中には、 施設名、アカウントID、アカウント満了日等の情報が含まれております。

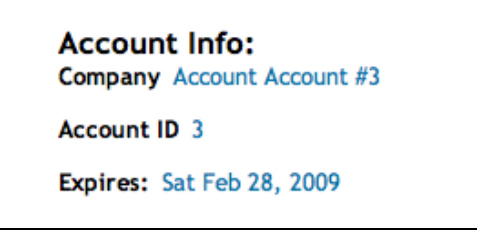

#### URL Filters(フィルタ)

Filterのタブは、ユーザがこのアカウント全体に対してのURLのフィルタの制御を行うことができる機能で す。URL Filterタブは、このアカウントのすべてのフォルダに対して、設定/登録したURLをSimilarity Reportに対してカウントしない機能を提供します。フィルタされるURLを追加するためには、URL Filter タブをクリックしてください。

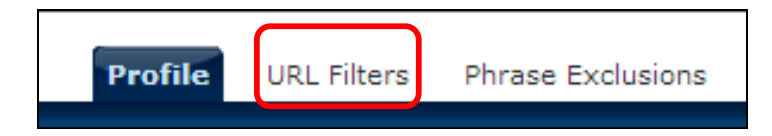

URLを追加するときには、URLは明確で、一般的なものである必要があります。

下記に例を提示させていただきます。

- http://example.com/ 特定サイトの除外("/"を忘れずにつけてください。)
- http://example.com/docs/ 特別のデレクトリからのソースをすべて除外
- http://example.com/docs/paper.pdf 特別な文書の除外

Add URLのフィールドに、単純にURLを表示させ、Add URLのボタンをクリックすることで、レポートのフィルタに追加されます。

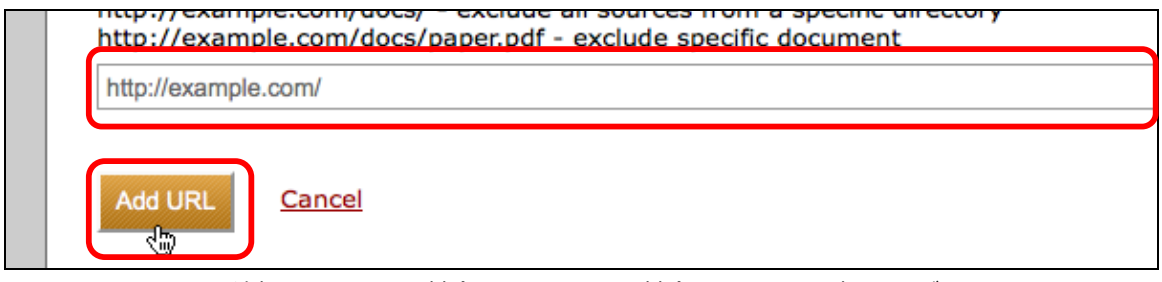

一旦Report Filtersに追加されたURLを削除するためには、削除したいURLの赤いxのボタンをクリックす

ることで、削除できます。

| http://example.com/ | ſ |  |  |  |
|---------------------|---|--|--|--|
|---------------------|---|--|--|--|

#### 特定IPアドレスからのAPI Access

もしiThenticateをAPIを介して利用したい場合は、iThenticateのSale担当にご連絡いただく必要がありま す。もし利用されているアカウントで、APIアクセスが利用可能であれば、APIアクセスのIPアドレスオプ ションが、Account Infoのページ内に表示されます。

| anges that ar<br>access from ar                | e allowed access. You may enter the special address 0.0.0.0 to allow ny IP address. |
|------------------------------------------------|-------------------------------------------------------------------------------------|
| Addresses may                                  | y be entered as a single address or in "CIDR" format (e.g. 192.68.2.0/24).          |
|                                                |                                                                                     |
| ultiple addre                                  | esses may be entered by separating them with a space.                               |
| Nultiple addre                                 | esses may be entered by separating them with a space.                               |
| Nultiple addre<br>P addresses:                 | *                                                                                   |
| Aultiple addre<br>P addresses:<br>127.0.0.1/24 | <ul> <li>*</li> </ul>                                                               |
| addresses:                                     | *sses may be entered by separating them with a space.                               |

IPアドレスのフィールド内の、特別なIPアドレスレンジから自分のアカウントへアクセスが許可されます。 どのようなIPアドレスからでもアクセスを許す場合は、0.0.0.0と入力してください。

アドレスは、1つのアドレスとして、又は、CIDRフォーマットのサブネットマスクのアドレスを入力くだ さい。複数ののアドレスを入力する場合は、スペースを間に置いて入力ください。iThenticate APIの設定 方法についての情報は、iThenticate API Guideをご参照ください。

#### Phrase Exclusions (フレーズの除外)

フレーズの除外は、アカウントレベルで設定することができます。フレーズの除外の設定を追加は、アカウ ントやフォルダに対しておなじ順序で設定できます。アカウントのフレーズの除外リストを設定するために、 Account Infoのタブで、Phrase Exclusionsのタブをクリックしてください。

> Profile URL Filters Phrase Exclusions

Exclusion Listのページを開いたら、下記の要領で、フレーズを除外リストに追加します。

| 除外リストにフレーズを追加する方法                              |                            |
|------------------------------------------------|----------------------------|
| 1. Add an new phrase のリンクをクリックしま<br>す。         | Add a new phrase           |
| 2. Phrase Text内のフィールドに、フレーズを入<br>力します。         | Phrase text: *             |
| 3.リストにフレーズを追加するために、Createボ<br>タンをクリックします。      | Create Back to list        |
| 4.もし他のフレーズも追加したい場合は、2と3<br>の操作を繰り返します。         |                            |
| 5.除外リストに戻る場合は、Back to Listのボタン<br>をクリックしてください。 | reate Back to list Back to |

#### Administration Manual(管理者マニュアル)

このパートは、アカウント管理者の方のための説明となります。

アカウント管理者は、アカウント内のユーザ管理、レポートグループの作成、利用レポートの参照やユーザ間の 共有コントロールなどを扱うナビゲーションタブの Manage Users にアクセスすることができます。

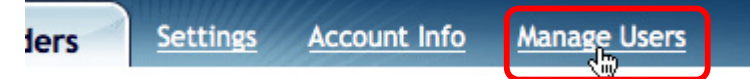

Manage User ナビゲーションタブは、下記の4つの機能を収録しております。

Profiles(プロファイル), Groups(グループ), Reports(利用統計) 及び Sharing(共有)

#### Profile Tab(プロファイルタブ)

Profileタブは、アカウントの管理者が、ユーザの登録、ユーザ情報の編集、作成したユーザに利用可能メ ールを送信、アカウントからのユーザの一時停止及びユーザの削除を行うことができます。

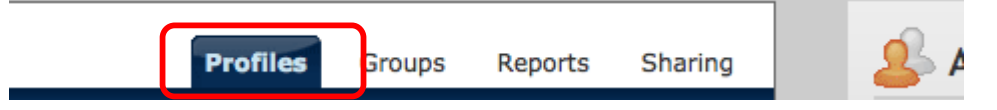

| アカウントへ新規ユーザを追加する方法                                                       |                                                                      |
|--------------------------------------------------------------------------|----------------------------------------------------------------------|
| 1. <i>Profiles</i> タブ内のAdd Usersカラムの下のAdd<br><i>New User</i> リンククリックします。 | Add Users Active Users: 5 of 10 Add New User                         |
| 2. ユーザの氏名、Emailアドレス、ユーザのタイ<br>ムゾーン、写真(オプション)等のユーザ情報<br>を入力します。           | First Name: •  Last Name: •  Email: •  Select Timezone Photo: Browse |
| 3.オプションとして、コンタクト情報として、TEL<br>又はFAXを入力できます。                               | Phone #:                                                             |
| 4.このユーザが文書を提出できるか、それとも、<br>提出されたファイルを見るだけのアカウントに<br>するのかの権限を選択します。       | Can this user submit documents?:<br>Yes<br>No                        |
| アカウントへ新規ユーザを追加する方法                                                       |                                                                      |

| <ul> <li>No</li> </ul> <ul> <li>6.このユーザが管理者として、他のアカウントを作成したり、削除したりできるかどうかの権限を選択します。</li> <li>イロングレングをクリックすることで、ユーザがご用にたいてきるかどうかの権限を選択します。</li> </ul> <ul> <li>7.Createボタンをクリックすることで、ユーザがご用にたいてきるかどうかの権限を選択します。</li> <li>アイリストがあれば、管理者は、一度に、複数のユーザを追加することができます。</li> </ul> <ul> <li>ユーザリストがあれば、管理者は、一度に、複数のユーザを追加することができます。</li> </ul> <ul> <li>ユーザリストがあれば、管理者は、一度に、複数のユーザを追加することができます。</li> </ul> <ul> <li>ユーザリストをアップロードする方法</li> </ul> <ul> <li>ハofflesダブの中の、Add Userのカラムから、Upload User List</li> <li>リレーングをクリックします。</li> </ul> <ul> <li>2.正しいフォーマットのユーザリストを確認するために、Upload User Listのページ情報上のexampleをクリックしてください。</li> </ul> <ul> <li>3.Browseボタンをクリックし、ユーザリストのファイルを指定し、Uploadをクリックします。</li> </ul> <ul> <li>オービーンアイルがアップロードされたら、ユーザのリストが表示されます。View profileをクリックして、ユーザの設定を調整する</li> </ul> <ul> <li>4.一旦ファイルがアップロードされたら、ユーザのリストが表示されます。View profileをクリックして、ユーザの設定を調整する</li> </ul> | 5.このユーザが他のユーザとフォルダ情報を共有<br>できるかどうかの権限を選択します。                                                | Can this user share folders?: <b>*</b>                                    |
|----------------------------------------------------------------------------------------------------|---------------------------------------------------------------------------------------------|---------------------------------------------------------------------------|
| 6.このユーザが管理者として、他のアカウントを<br>作成したり、削除したりできるかどうかの権限<br>を選択します。       Account Administrator?:         イ成したり、削除したりできるかどうかの権限<br>を選択します。       イマes         ア.Createボタンをクリックすることで、ユーザが<br>iThenticateのアカウントに登録されます。       Cancel         ユーザリストがあれば、管理者は、一度に、複数のユーザを追加することができます。       ユーザリストをアップロードする方法         1. Profilesタブの中の、Add Userのカラムから、<br>Upload User Listリンクをクリックします。       Add New User         リレーンマットのユーザリストを確認する<br>ために、Upload User Listのページ情報上の<br>exampleをクリックしてください。       ication that includes instructi<br>file. View examples of propei         3.Browseボタンをクリックし、ユーザリストのフ<br>アイルを指定し、Uploadをクリックします。       browse for the file to upload: •         ・       Browse         リレーンではたら、ユーザ<br>のリストが表示されます。View profileをクリ<br>ックして、ユーザ毎にユーザの設定を調整する       Message<br>User created.                                                                                |                                                                                             | O No                                                                      |
| 7.Createボタンをクリックすることで、ユーザが<br>iThenticateのアカウントに登録されます。       Cancel         ユーザリストがあれば、管理者は、一度に、複数のユーザを追加することができます。         ユーザリストをアップロードする方法         1. Profilesタブの中の、Add Userのカラムから、<br>Upload User Listリンクをクリックします。       Add New User         ジロロンクをクリックします。       Upload User List         2.正しいフォーマットのユーザリストを確認する<br>ために、Upload User Listのページ情報上の<br>exampleをクリックしてください。       ication that includes instructi<br>file. View examples of proper         3.Browseボタンをクリックし、ユーザリストのフ<br>ァイルを指定し、Uploadをクリックします。       browse for the file to upload: •         リロのad をクリックします。       Browse         4.一旦ファイルがアップロードされたら、ユーザ<br>のリストが表示されます。View profileをクリ<br>ックして、ユーザ毎にユーザの設定を調整する       Message                                                                                                    | 6.このユーザが管理者として、他のアカウントを<br>作成したり、削除したりできるかどうかの権限<br>を選択します。                                 | Account Administrator?:                                                   |
| ユーザリストがあれば、管理者は、一度に、複数のユーザを追加することができます。         ユーザリストをアップロードする方法         1. Profilesタブの中の、Add Userのカラムから、<br>Upload User Listリンクをクリックします。         2.正しいフォーマットのユーザリストを確認する<br>ために、Upload User Listのページ情報上の<br>exampleをクリックしてください。         3.Browseボタンをクリックし、ユーザリストのフ<br>アイルを指定し、Uploadをクリックします。         リロのadをクリックしてください。         3.Browseボタンをクリックし、ユーザリストのフ<br>アイルを指定し、Uploadをクリックします。         レロのadをクリックしてください。         4.一旦ファイルがアップロードされたら、ユーザ<br>のリストが表示されます。View profileをクリ<br>ックして、ユーザ毎にユーザの設定を調整する                                                                                                    | 7.Createボタンをクリックすることで、ユーザが<br>iThenticateのアカウントに登録されます。                                     | Create <u>Cancel</u>                                                      |
| ユーザリストをアップロードする方法         1. Profilesタブの中の、Add Userのカラムから、<br>Upload User Listリンクをクリックします。         2.正しいフォーマットのユーザリストを確認する<br>ために、Upload User Listのページ情報上の<br>exampleをクリックしてください。         3.Browseボタンをクリックし、ユーザリストのフ<br>アイルを指定し、Uploadをクリックします。         Upload Cancel<br>Your list must contain a first name, last name, at<br>Nover first name, last name, at<br>Upload Cancel<br>Your list must contain a first name, last name, at<br>Upload Cancel<br>Your list must contain a first name, last name, at<br>Upload Cancel<br>Your list must contain a first name, last name, at<br>User created.                                                                                                    | ユーザリストがあれば、管理者は、一度に、複数のユ                                                                    | _ーザを追加することができます。                                                          |
| 1. Profilesタブの中の、Add Userのカラムから、<br>Upload User Listリンクをクリックします。       Add New User         2.正しいフォーマットのユーザリストを確認する<br>ために、Upload User Listのページ情報上の<br>exampleをクリックしてください。       ication that includes instructi<br>file. View examples of proper         3.Browseボタンをクリックし、ユーザリストのフ<br>ァイルを指定し、Uploadをクリックします。       browse for the file to upload: •         Upload Cancel<br>Your list must contain a first name, last name, at<br>0リストが表示されます。View profileをクリ<br>ックして、ユーザ毎にユーザの設定を調整する       Message                                                                                                    | ユーザリストをアップロードする方法<br>                                                                       |                                                                           |
| 2.正しいフォーマットのユーザリストを確認する<br>ために、Upload User Listのページ情報上の<br>exampleをクリックしてください。       ication that includes instructi<br>file. View examples of proper         3.Browseボタンをクリックし、ユーザリストのフ<br>アイルを指定し、Uploadをクリックします。       browse for the file to upload: •<br>Browse…         4.一旦ファイルがアップロードされたら、ユーザ<br>のリストが表示されます。View profileをクリ<br>ックして、ユーザ毎にユーザの設定を調整する       Upload                                                                                                    | 1. Profilesタブの中の、Add Userのカラムから、<br><i>Upload User List</i> リンクをクリックします。                    | Add New User<br>Upload User List                                          |
| 3.Browseボタンをクリックし、ユーザリストのフ<br>アイルを指定し、Uploadをクリックします。       browse for the file to upload: •         Browse       Browse         Upload       Cancel         Your list must contain a first name, last name, a         0リストが表示されます。View profileをクリ<br>ックして、ユーザ毎にユーザの設定を調整する       Message                                                                                                    | 2.正しいフォーマットのユーザリストを確認する<br>ために、Upload User Listのページ情報上の<br>exampleをクリックしてください。              | ication that includes instructi<br>file. View <u>examples</u> of proper   |
| Upload     Cancel       Your list must contain a first name, last name, a       4.一旦ファイルがアップロードされたら、ユーザ       のリストが表示されます。View profileをクリ       ックして、ユーザ毎にユーザの設定を調整する                                                                                                    | 3.Browseボタンをクリックし、ユーザリストのフ<br>ァイルを指定し、Uploadをクリックします。                                       | browse for the file to upload: •<br>Browse                                |
| 4.一旦ファイルがアップロードされたら、ユーザ       のリストが表示されます。View profileをクリ         ックして、ユーザ毎にユーザの設定を調整する       User created.                                                                                                    |                                                                                             | Upload <u>Cancel</u><br>Your list must contain a first name, last name, a |
| ことができます。 (view profile) User created.                                                                                                    | 4.一旦ファイルがアップロードされたら、ユーザ<br>のリストが表示されます。View profileをクリ<br>ックして、ユーザ毎にユーザの設定を調整する<br>ことができます。 | Message<br>User created.<br>(view profile)<br>User created.               |

ユーザが作成されると、ユーザにアクティベーションメールが送付されてしまいます。もし管理者が、アク ティベーションメールの再送する必要であれば、ページ上部のManage Usersのリンクをクリックし、ユー

| Ka Photo | New User | User | new@user.com | Edit |
|----------|----------|------|--------------|------|
|----------|----------|------|--------------|------|

ユーザ情報の編集のページが開き、Activationメールを送信するためには、Send Activationの緑のボタン をクリックしてください。アクティベーションメールが再送すると、既存設定のパスワードはリセットされ ますので、ご注意ください。

| Activation E-mail                 |
|-----------------------------------|
| You may resend this user their    |
| activation information anytime by |
| clicking the "Send Activation"    |
| button below. This will reset the |
| user's password.                  |
| Send Activation                   |

アカウント管理者は、Editing User Informationのページから、Editのボタンをクリックすることで、ユー ザ情報を編集することができます。Editing User Informationページは、Add New Userページに表示され ます。情報を更新したら、Updateボタンをクリックし、変更を保存してください。

#### Deactivating a User(ユーザの一時停止)

アカウント管理者だけが、アカウントのユーザの一時停止権限を持ちます。ユーザを一時停止させるために は、一時停止させたいユーザ名の右のEditボタンをクリックし、Editing User Information Page内の Deactivate Userボタンをクリックします。

| Deactivate this User               |
|------------------------------------|
| If you would like to disable this  |
| user account click on the          |
| "Deactivate User" button below.    |
| Please note that all files         |
| associated with this user will NOT |
| be deleted and are still viewable  |
| by Administrators.                 |
| Deactivate User                    |

注記:このユーザに関連するドキュメントはこの時点では、消去されません。管理者により参照のみ可能です。ただし、Deactivateされたユーザは、このアカウントにログインすることはできません。

ー旦ユーザが、Deactivate(一時停止)されたら、Reactivate(再利用可能に)するか、アカウントから、 完全に削除するかすることができます。ユーザをReactivate(再利用可能)に設定すると、今まで提出し ていたドキュメントやフォルダ等が再度参照することができるようになります。Deactivate(一時停止) されていたユーザをActivate(アクティブ化)するためには、Manage Usersのタブから、Inactive users の名前の右のEditボタンをクリックし、*Active User*ボタンをクリックします。

| User Inad     | ctive                  |
|---------------|------------------------|
| This iThentic | ate user is currently  |
| inactive. To  | activate this account, |
| click on the  | "Activate User" button |
| below.        |                        |
| Activate Use  | f                      |

#### Deleting a User(ユーザの削除)

アカウント管理者だけが、アカウントから、ユーザを削除することができます。ユーザを削除するためには、 deactivate(一時停止)しているユーザの右のEditボタンをクリックし、Editing User Informationページ 内の*Delete User*(削除) ボタンをクリックすることで、永久的に、このアカウントから、ユーザを削除 することができます。

| Delete this User                      |
|---------------------------------------|
| If you would like to permanently      |
| delete this user click on the "Delete |
| User" button below. Please note       |
| that all the files associated with    |
| this user will no longer be           |
| accessible.                           |
| Delete User                           |

ー旦ユーザを削除すると、ユーザが今まで提出したすべての文書も削除され、管理者も、共有フォルダの利 用者も利用することはできません。

もし間違ったユーザを削除してしまった場合、iThenticate LogoのUndoボタンをクリックすることで、削除したユーザを復元することができます。もしアカウント管理者が、Manage Usersページを離れてしまった場合には、削除ユーザのUndoを行うことができません。

User John Doe Deleted - undo

#### ユーザの権限の制御

ユーザ権限は、いつでも、ユーザプロファイル内のユーザ名の右のEditボタンをクリックすることで、編集 することができます。

| New User User | new@user.com | Edit |
|---------------|--------------|------|
|---------------|--------------|------|

管理者は、それぞれのユーザに対して、3つのオプションを選択できます。Can this user submit documents?'(このユーザは、文書を提出できるか?)、Can this user share Folders?(このユーザは、 フォルダを共有できるか?)、Will this user be an Account Administrator?〔このユーザは、アカウン ト管理者か?〕

| Can this user submi  | it documents?: * |  |
|----------------------|------------------|--|
| • Yes                |                  |  |
| O No                 |                  |  |
| Can this user share  | folders?: •      |  |
| • Yes<br>• No        |                  |  |
| Account Administra   | tor?: •          |  |
| ⊖ Yes                |                  |  |
| No                   |                  |  |
| Update <u>Cancel</u> |                  |  |

たとえば、フォルダの共有に制限をかけたい場合には、Sharing their foldersのボタンをNoにクリックし、 修正した、ユーザのプロファイルを保存するために、Updateをクリックしてください。

#### ユーザの検索

もしアカウントにたくさんのユーザがいる場合には、検索フィールドを利用して、ユーザを検索した方が、 早い場合があります。ユーザリスト内のユーザを見つけるために、ユーザ名を検索フィールドに入力して、 Searchボタンをクリックしてください。

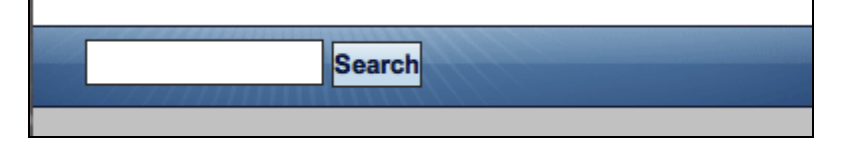

#### Group Tab(グループタブ)

グループタブは、アカウント管理者が作成したユーザを、特定のユーザグループに所属させることができる 機能です。管理者がユーザのグループを設定することで、*Manage Users*ページのReportセクションで、 利用統計を見るときに、利用統計を、グループ毎にチェックすることができます 新しいグループを作成するためには、*Add New Group*の中に、新グループの名前を入力し、*Add Report Group* ボタンをクリックすることで、グループを追加できます。

| Add New Group:   | •      |
|------------------|--------|
| Cost Center A    |        |
|                  |        |
| Add Report Group | Cancel |

ー旦グループが作成されたら、そのグループにユーザを追加することができます。グループにユーザを追加 するたには、Manage UserページのProfilesタブをクリックし、UserのEditボタンをクリックし、ユーザプ ロファイル内のReporting Groupのプルダウンメニューで、ユーザを所属させたいグループを選択します。 もし、ユーザがどのグループにも属していない場合は、*Unassignedと*して、レポートのタブで表示されま す。

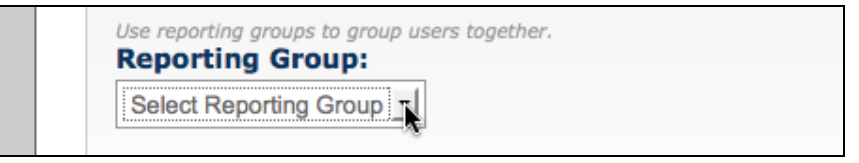

もし、アカウントから、レポートグループを削除したい場合は、単純に、グループ名の右の赤いxをクリックしてください。メッセージが表示され、本当に、グループを削除したいか聞いてきますので、OKをクリックすることで、グループを削除できます。

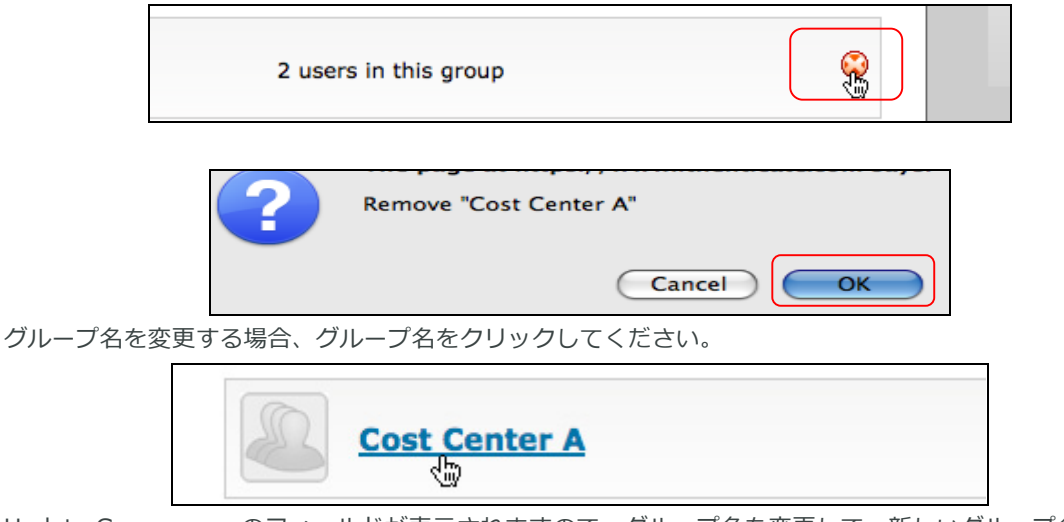

Update Group nameのフィールドが表示されますので、グループ名を変更して、新しいグループ名を保存 するために、Update Group Nameボタンをクリックしてください。

Reports Tab(レポートタブ)

レポートタブは、アカウント全体、レポートグループ、アカウントの個人ユーザ単位の利用統計を抽出でき る機能です。Usage Reportsを参照するためには、Reportsタブをクリックしてください。Usage Reports ページは、レポートグループ内のユーザ毎に、提出数や、アカウント全体及びそれぞれのグループ毎に、提 出された文書数等を提示します。利用統計を参照するために、Reportsタブ内に、3つタブを用意しており ます。By User/Group, By Month, とSet Date Rangeです。これらのオプションは、管理者が、特定の又 は、全体の利用統計を把握することを助ける機能です。

| Manage Users                                                                                                    |                   | Profiles Group                   | s Reports Sharing                              |
|----------------------------------------------------------------------------------------------------|-------------------|----------------------------------|------------------------------------------------|
| y User / Group By Month Set Date Ra                                                                                                    | ange              |                                  |                                                |
| Usage Reports                                                                                                    |                   |                                  |                                                |
| This page displays a snapshot of account usage. You can view more detailed statistics for an individual by clicking on the user's name. |                   |                                  |                                                |
| Sort report by clicking on a column title. Click on the plus sign to view users within each group.                                      |                   |                                  |                                                |
|                                                                                                    |                   | berb main each group             |                                                |
| Report is not limited by a date range                                                                                                   | <u>change</u>     |                                  |                                                |
| Report is not limited by a date range                                                                                                   | change<br>Group ↓ | Submissions                      | Page count <sup>1</sup>                        |
| Report is not limited by a date range  <br>User<br>+ Group: Online Content                                                              | change<br>Group ↓ | Submissions<br>500               | Page count <sup>1</sup><br>257                 |
| Report is not limited by a date range  <br>User<br>+ Group: Online Content<br>+ Group: Print Ads                                        | change<br>Group ↓ | Submissions<br>500<br>190        | Page count <sup>1</sup><br>257<br>512          |
| Report is not limited by a date range  <br>User<br>+ Group: Online Content<br>+ Group: Print Ads<br>+ Group: Unassigned                 | change<br>Group↓  | Submissions<br>500<br>190<br>683 | Page count <sup>1</sup><br>257<br>512<br>3,635 |

グループ内のユーザの詳細な利用統計を見るためには、グループ名をクリックしてください。Individual Usage Reportをクリックすると該当ユーザによるすべての提出数、ページ数、ドキュメント数が表示されます。

| Matt R Usage Report                   |             |                         |
|---------------------------------------|-------------|-------------------------|
| Report is not limited by a date range | change      |                         |
| Month ↓                               | Submissions | Page count <sup>1</sup> |
| April - 08                            | 22          | 79                      |
| May - 08                              | 8           | 43                      |
| Total                                 | 30          | 122                     |

アカウント管理者は、金色のテキストのアカウント名をクリックすることで、Company Usage Reportも参照することができます。Company Usage Reportはアカウントのユーザ毎のすべての提出数を月次に表示します。By Monthのタブをクリックすることで、指定した期間の月ごとのレポートを表示させることができます。

| User                    | Group ↓ | Submissions | Page count <sup>1</sup> |
|-------------------------|---------|-------------|-------------------------|
| + Group: Online Content |         | 500         | 257                     |
| + Group: Print Ads      |         | 190         | 512                     |
| + Group: Unassigned     |         | 683         | 3,635                   |
| iParadigms Account      |         | 1,373       | 4,404                   |

特定の日付の範囲で、アカウントの利用統計を見る場合は、Set Date Rangeリンクをクリックしてくださ

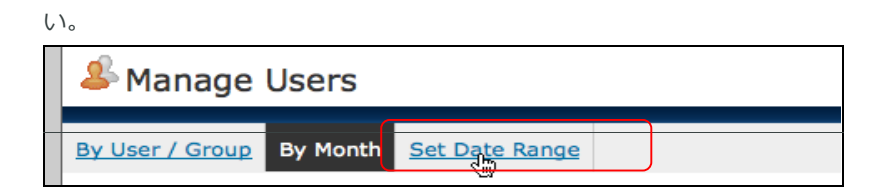

Dateのフィールドに、(2008-10-22というフォーマットです。)日付を入力するか、StartとEnd Date右 側のカレンダーアイコンをクリックして、日付を選択することもできます。一旦Start DateとEnd Dateが 選択されたら、Update Date Rangeボタンをクリックしてください。

| By User / Group By Month Set Date Range                   |
|-----------------------------------------------------------|
| Use this form to set a date range for submission reports. |
| Start Date: *                                             |
| End Date: +                                               |
| Update Date Range Cancel                                  |

選択した日付範囲、日付範囲内にアカウントの利用統計レポートを作成し、 期限内の提出したユーザとす べてのグループを検索します 。

### Sharing Tab(共有タブ)

Sharingタブ(共有タブ)はアカウントに対して、3つの異なるタイプの共有方法を提供します。 View only Folders shared by other user (他のユーザによる共有フォルダのみ参照), View All Users' folders (すべてのユーザのフォルダの共有), View folders of selected users (選択されたユーザのフォ ルダのみ参照) デフォルトの設定は、View only Folders shared by other user (他のユーザによる共有 フォルダのみ参照) です。アカウントの共有タイプの変更のためには、共有タイプの横のボタンをクリック し、Update Sharingボタンをクリックします。

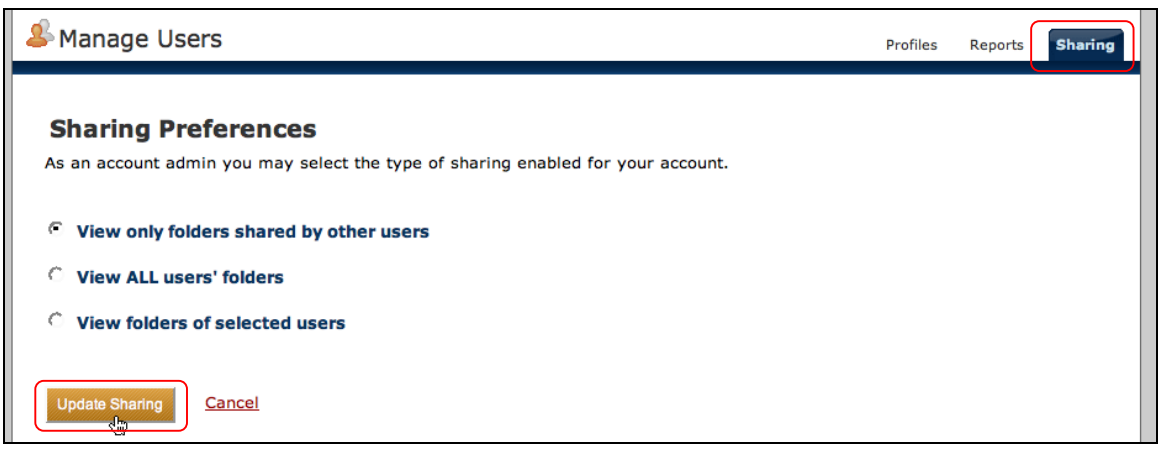

もし、View folders of selected users (選択されたユーザのフォルダのみ参照)が選択されたら、アカウ ント管理者は、最初に、どのユーザのフォルダと共有するかを選択しなければなりません。ユーザを選択す るために名前の横のチェックボックスをクリックしてください。このユーザのフォルダをすべて管理者と共 有することができます。変更を適用するために、Update Sharing ボタンをクリックしてください。

| å Manage Users                                              |  |  |
|-------------------------------------------------------------|--|--|
|                                                             |  |  |
| Sharing Preferences                                         |  |  |
| As an account admin you may select the type of sharing enab |  |  |
|                                                             |  |  |
| O View only folders shared by other users                   |  |  |
| O View ALL users' folders                                   |  |  |
| <b>view folders of selected users</b>                       |  |  |
| Select Users:                                               |  |  |
| John Shoe                                                   |  |  |
|                                                             |  |  |
| Update Sharing Cancel                                       |  |  |

注記:非管理者ユーザの共有フォルダの権限の可否については、P59を参照してください。 注記:共有タブ設定は、設定をした管理者アカウントにのみ反映され、他の管理者アカウントには反映され ません。

#### Emailタブ

管理者はカスタマイズ可能なWelcome Emailのメッセージを作成することができます。Welcoeme メールのメッセージを加えるためには、最初にEmailタブをクリックしてください。

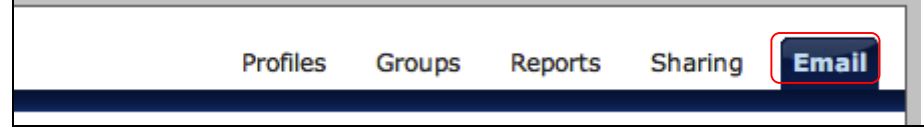

Emailの件名を変更するためには、Custom Email Subject Fieldのメッセージを修正してください。

本文のメッセージを加える場合は、*Custom Message*の部分のテキストボックスに、メッセージを加えて ください。

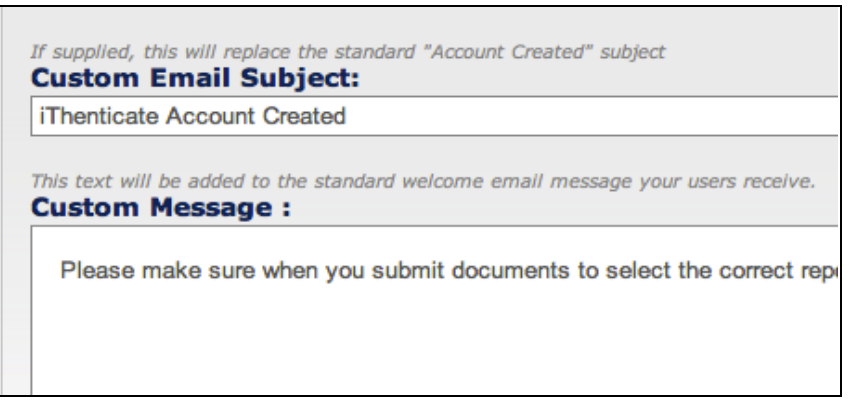

メッセージを保存するために、Set Custom Message をクリックしてください。Set Custom Messageを

クリック後、更新されたWelcomeメールのメッセージのプレビューが表示されます。

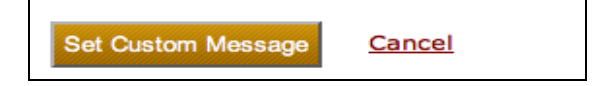

| Example "Welcome" Email M                                                                                                    | essage          |
|----------------------------------------------------------------------------------------------------|-----------------|
| To: "Your User" <user@example.com><br/>From: "Mark Ricksen" <mricksen@iparadigms.com><br/>Subject: iThenticate Account Created</mricksen@iparadigms.com></user@example.com> |                 |
| Please make sure when you submit documents to sele<br>reporting group.                                                                                                    | ect the correct |
|                                                                                                    |                 |